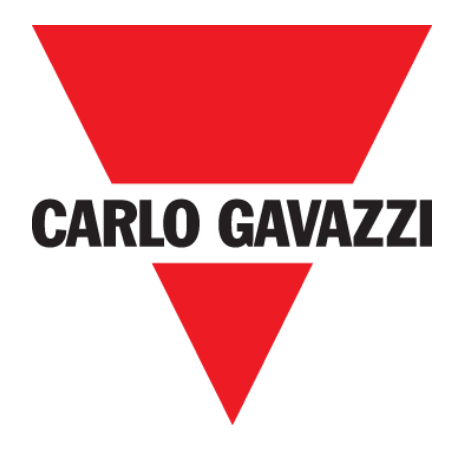

# CP 3 EXTÉRIEUR

#### MANUEL D'EMPLOI

Fév. '20

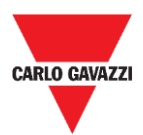

#### **CARLO GAVAZZI** Automation Components

## Table des matières

| Table des matières                                          | 2  |
|-------------------------------------------------------------|----|
| Version mise à jour                                         | 4  |
| Remarques importantes                                       | 5  |
| Glossaire                                                   | 6  |
| Introduction                                                | 7  |
| Description générale                                        | 8  |
| Communication Radio                                         | 9  |
| Fonctionnement du capteur                                   | 9  |
| Magnétomètre à trois axes                                   | 9  |
| Architecture (réseau Long Range wireless privée)            | 10 |
| Architecture (réseau LoRaWAN <sup>®</sup> )                 | 11 |
| Architecture (réseau NB-IoT)                                | 12 |
| Remarques de sécurité                                       | 13 |
| Environnement technique - Conditions préalables nécessaires | 13 |
| Comment manipuler le capteur ?                              | 13 |
| Précautions préventives pour l'installation                 | 14 |
| Comment stocker le capteur ?                                | 14 |
| Montage                                                     | 15 |
| Ce qu'il faut savoir                                        | 15 |
| Procédures                                                  | 16 |
| Assemblage du capteur SBPWSI1                               | 16 |
| Assemblage du capteur SBPWSI2                               | 17 |
| Installation du capteur                                     | 18 |
| Ce qu'il faut savoir                                        | 18 |
| Procédure de mise en place                                  | 18 |
| Vérification du Site                                        | 18 |
| Vérification des champs électriques/magnétiques             | 19 |
| Revêtement et trou                                          | 19 |
| Positionnement des capteurs                                 | 20 |
| Procédures                                                  | 22 |
| Opération préliminaire avant l'installation                 | 22 |
| Installation du capteur                                     | 25 |
| Comment réinitialiser le capteur ?                          | 28 |
| Logiciel Sensor Manager                                     | 29 |
| Installation du logiciel                                    | 30 |

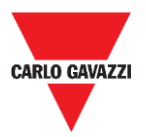

#### **CARLO GAVAZZI** Automation Components

| Configurer le dispositif SBPCAL                                           | 32 |
|---------------------------------------------------------------------------|----|
| Paramétrer le port COM                                                    | 33 |
| Ce qu'il faut savoir                                                      | 34 |
| Configuration du Capteur                                                  | 35 |
| Procédures de démarrage rapide                                            | 35 |
| Paramétrer le protocole Long Range wireless privée                        | 36 |
| Paramétrer le protocole de communication LoRaWAN <sup>®</sup>             |    |
| Paramétrer le protocole de communication NB-IoT                           | 43 |
| Interface utilisateur                                                     | 45 |
| Onglet File (Fichier)                                                     | 45 |
| Onglet Port                                                               | 46 |
| Onglet Management (Gestion)                                               | 47 |
| Onglet Options                                                            | 47 |
| Ce qu'il faut savoir                                                      | 48 |
| Onglet Show (Affichage)                                                   | 50 |
| Fenêtre Sensors List (Liste des capteurs)                                 | 50 |
| Liste de commandes                                                        | 51 |
| Basic Settings (Réglages de base)                                         | 51 |
| Procédures                                                                | 52 |
| Sélectionner les capteurs à gérer                                         | 52 |
| Calibration                                                               | 53 |
| Set Date Time (Réglage de la date et de l'heure)                          | 55 |
| Set/change the sensor ID number (Régler/modifier le numéro ID du capteur) | 55 |
| Clear the commands (Effacer les commandes)                                | 56 |
| Set AutoACK property (Régler l'option AutoACK)                            | 57 |
| Interface Utilisateur                                                     | 59 |
| Advanced Settings (Réglages avancés)                                      | 59 |
| Configuration Réseau                                                      | 60 |
| Show -> Filtered Sensors (Afficher -> Capteurs filtrés)                   | 64 |
| Show -> Not filtered Sensors (Afficher -> Capteurs Non filtrés)           | 64 |
| Show -> Commands sent (Afficher -> Commandes envoyées)                    | 65 |
| Show -> Single Sensor Monitor (Afficher -> Moniteur pour capteur unique)  | 67 |
| Show -> Status Filtered Sensors (Afficher -> État des capteurs filtrés)   | 67 |
| Onglet Sensor Manager Crypt Key (Clé de cryptage Sensor Manager)          | 69 |
| Remarque importante                                                       | 69 |
| Onglet Internet                                                           | 70 |

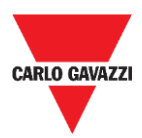

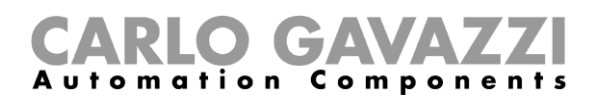

## Version mise à jour

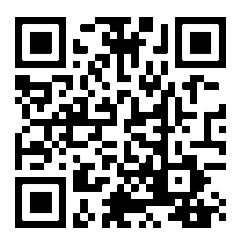

Contenu susceptible de modifications. Télécharger la version mise à jour : www.productselection.net

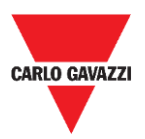

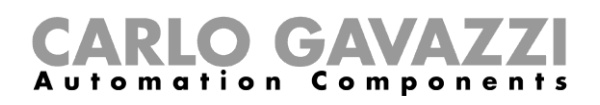

## **Remarques importantes**

Cette section contient des informations importantes relatives à la sécurité à suivre lors de l'installation, de l'utilisation et de la maintenance de l'équipement. Nous recommandons de respecter strictement ces règles afin d'éviter des dommages aux appareils ou aux machines, ainsi que tout risque de blessures ou de décès. Lire attentivement ce manuel avant de commencer toute activité d'installation, de maintenance ou d'exploitation.

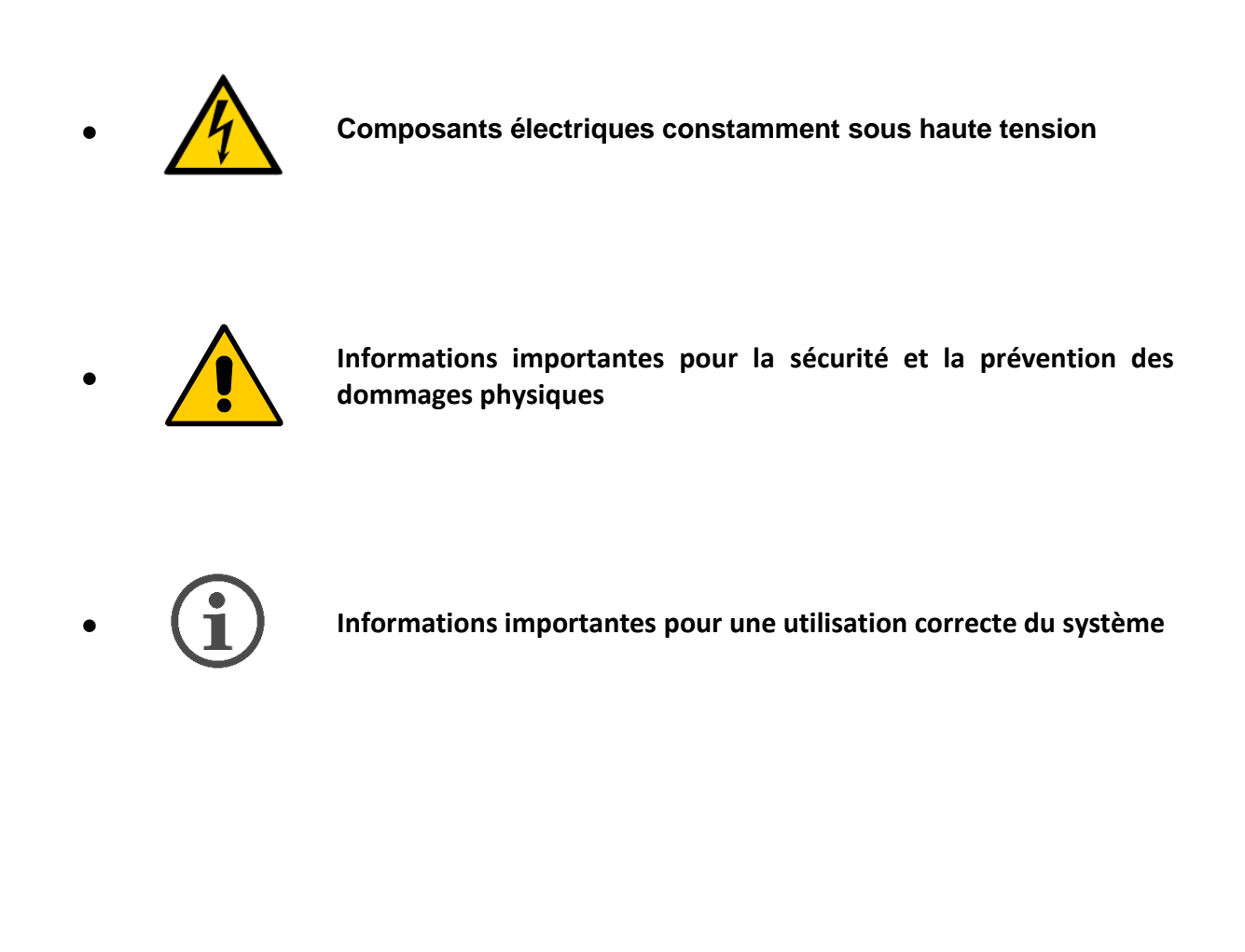

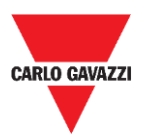

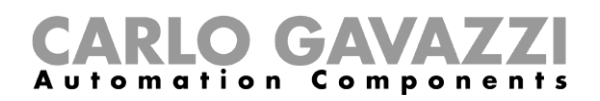

## Glossaire

Capteur : Capteur sans fil pour la détection de véhicules immobiles.

**Place de stationnement :** espace de stationnement pour les véhicules délimités par des bandes (bleu, blanc, jaune)

IATA : Association Internationale du Transport Aérien (www.iata.org)

**ISM** : Industriel, Scientifique, Médical. Acronyme indiquant les fréquences d'utilisation libre pour les appareils de faible puissance.

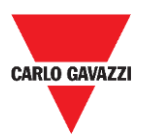

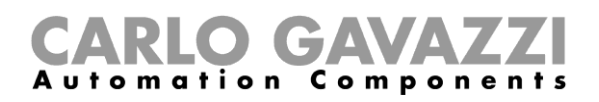

## Introduction

Ce manuel décrit les procédures d'installation et de configuration des capteurs sans fil SBPWSIx pour détecter les voitures dans les places de stationnement.

La procédure d'installation est divisée en deux parties :

- Assemblage du capteur
- Installation du capteur

Cette procédure de configuration, effectuée à l'aide du logiciel Sensor Manager, est expliquée pour les différentes versions de capteurs. Cette partie est divisée en trois sections :

- Configuration des capteurs : Configuration, Calibrage, Test des capteurs
- Configuration du réseau : Association du capteur au concentrateur/réseau concerné
- Intégration dans le serveur CPY

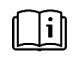

Voir "**Manuel UWP 3.0 Car Park**" pour plus d'informations sur l'intégration du système de stationnement UWP 3.0.

Le respect et l'observation des instructions et recommandations contenues dans ce manuel garantiront le bon fonctionnement des capteurs et de l'ensemble du système.

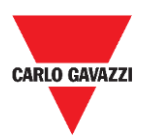

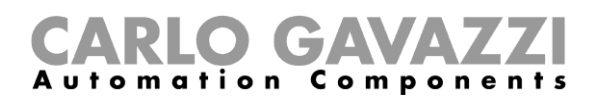

## **Description générale**

Le capteur sans fil SBPWSIx fait partie du système Carpark, qui contient d'autres types de capteurs, de contrôleurs et de moniteurs. Le SBPWSIx a été conçu pour être enterré sous la place de stationnement et sera complètement invisible. Il détecte l'état d'occupation (libre/occupée) des places de stationnement, en utilisant le champ magnétique terrestre.

Vous trouverez ci-dessous une brève description du fonctionnement du capteur, qui vous aidera à comprendre comment utiliser le logiciel en fonction du type de capteur. Le capteur est un dispositif électronique pour la détection de véhicules, et il est composé de quatre éléments de base :

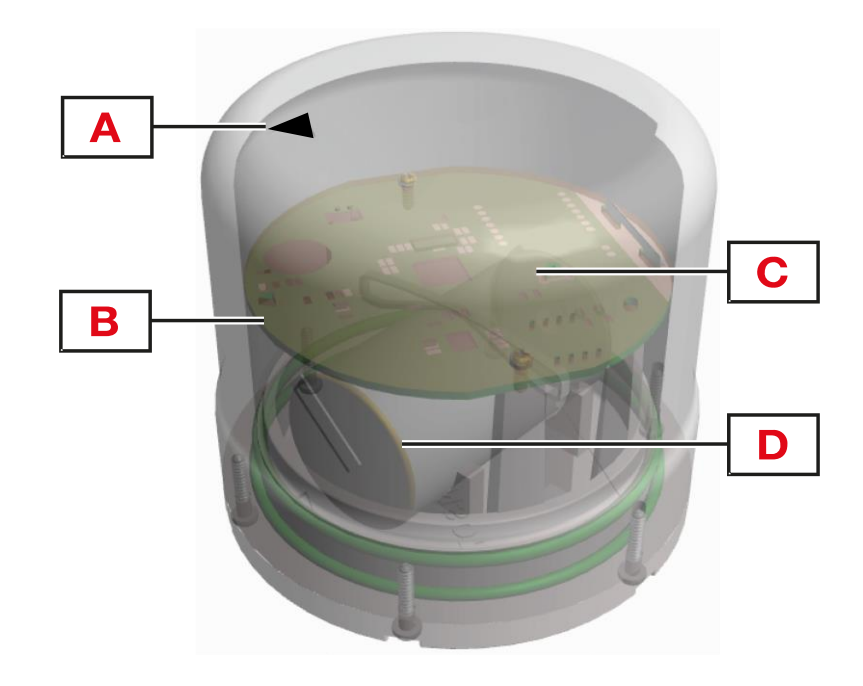

| Élément | Composant               | Fonction                                                                                                    |
|---------|-------------------------|----------------------------------------------------------------------------------------------------|
| Α       | Flèche<br>d'indication  | Elle indique l'orientation du capteur par rapport à la direction du concentrateur SBPCWSI1 ou des ponts LoRaWAN <sup>®</sup> et NB-IoT.                                                                        |
| В       | Interrupteur à<br>lames | <ul> <li>Il active le capteur en lui faisant quitter le mode "sommeil profond" à l'aide d'un aimant</li> <li>Il réinitialise le capteur.</li> </ul>                                                            |
| С       | Carte<br>électronique   | Carte dotée d'un micro-ordinateur pour la gestion. Elle contient le capteur de champ magnétique à trois axes, une puce sans fil et une antenne directionnelle pour l'émission/réception de paquets de données. |
| D       | Batterie au<br>lithium  | Batterie au lithium LiSoCl2 3,6V, dotée de la capacité suivante :<br>SBPWSI1: 17.5/19 Ah.<br>SBPWSI2: 13 Ah.                                                                                                   |

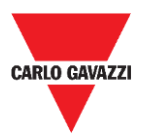

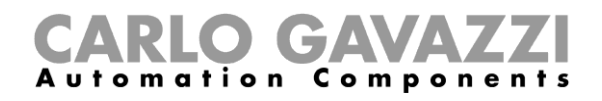

#### **Communication Radio**

Le capteur est équipé d'un émetteur-récepteur radio. Le capteur est disponible en deux versions selon le protocole de communication :

| Modèle  | Version radio                                     |
|---------|---------------------------------------------------|
| SBPWSI1 | Long Range wireless/LoRaWAN <sup>®</sup> standard |
| SBPWSI2 | NB-IoT                                            |

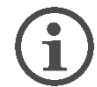

Chaque modèle possède ses propres caractéristiques disponibles et les procédures adéquates doivent être suivies pour les installer et les configurer.

### Fonctionnement du capteur

#### Magnétomètre à trois axes

La détection de la voiture est effectuée à l'aide d'un composant magnéto-résistif. La valeur totale de la magnitude mesurée par le capteur résulte de la somme de la valeur des trois axes individuels étudiés.

Le capteur SBPWSIx dispose de deux seuils : un seuil bas et un seuil haut. Si le capteur est dans un état **Libre** (en dessous du seuil bas), pour modifier l'état, la valeur totale de la magnitude doit être supérieure à la valeur du seuil haut.

Si le capteur est dans un état **Occupé** (au-dessus du seuil haut), pour modifier l'état, la valeur totale de la magnitude doit être inférieure à la valeur du seuil bas.

Tous les changements qui se situent entre les deux seuils n'entraîneront pas de modification de l'état du capteur.

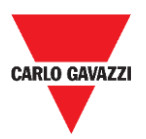

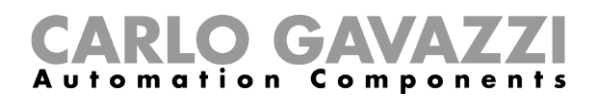

#### Architecture (réseau Long Range wireless privée)

Le capteur SBPWSI1 peut être configuré pour transmettre l'état d'occupation de la place de stationnement au concentrateur SBPCWSI1 par communication Long Range wireless dans un réseau privé. Le concentrateur SBPCWSI1 reçoit et collecte toutes les informations d'occupation envoyées par chaque capteur SBPWSI1 puis les transmet, en temps réel, au Serveur SBP2CPY24.

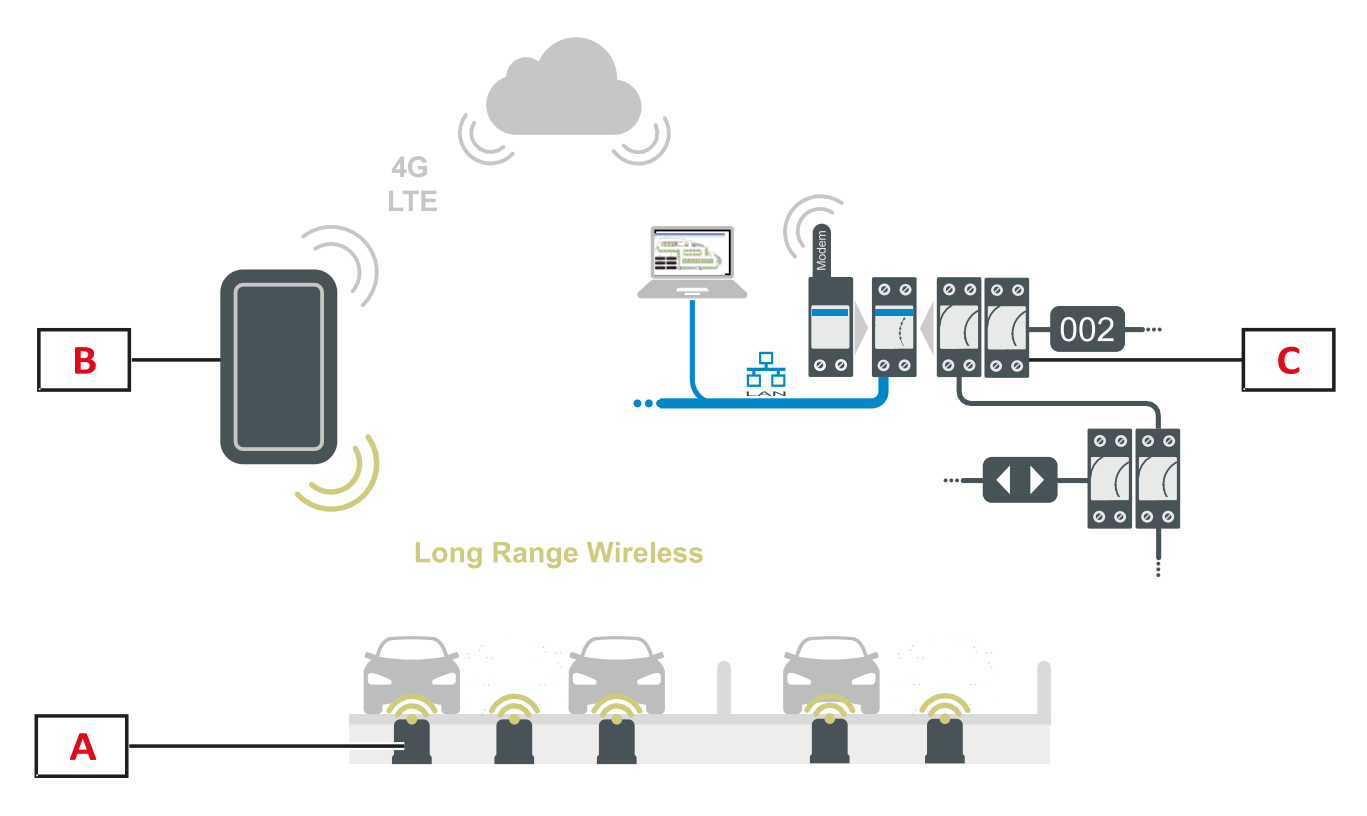

| Élément | Composant                  | Fonction                                                                                                    |
|---------|----------------------------|----------------------------------------------------------------------------------------------------|
| Α       | Capteur SBPWSI1            | Détecte les variations du champ magnétique terrestre provoquées par la présence d'objets ferreux (voitures).                                                                                                    |
| В       | Concentrateur<br>SBPCWSI1  | La passerelle collecte l'état de la place de stationnement au moyen d'un<br>signal Long Range wireless qui est envoyé par chaque capteur en temps<br>réel. Elle peut gérer jusqu'à 100 capteurs et peut être positionnée jusqu'à<br>500 m de distance des capteurs. |
| С       | Système UWP<br>3.0/SBP2CPY | Il reçoit les données collectées par les concentrateurs SBPCWSI1.<br>L'état de la place de stationnement est géré de la même manière que tous<br>les autres capteurs (ultrasons, caméra IP).                                                                        |

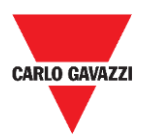

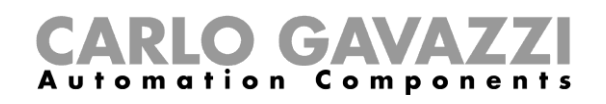

### Architecture (réseau LoRaWAN®)

Le capteur SBPWSI1 peut être configuré pour transmettre l'état d'occupation de la place de stationnement directement vers une passerelle LoRaWAN<sup>®</sup> ou un réseau public. La passerelle enverra ensuite les informations au serveur LoRaWAN<sup>®</sup> approprié.

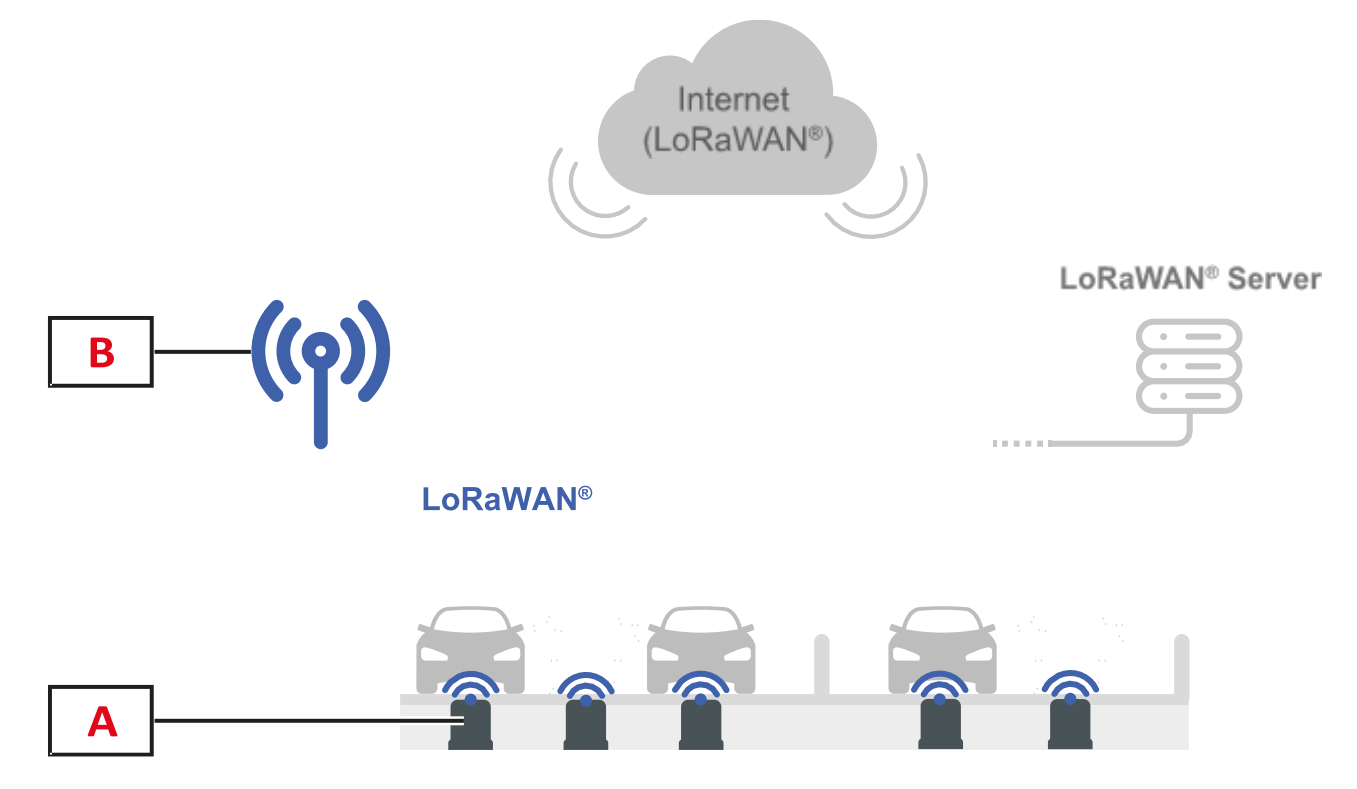

| Élément | Composant       | Fonction                                                                                                    |
|---------|-----------------|----------------------------------------------------------------------------------------------------|
| Α       | Capteur SBPWSI1 | Détecte les variations du champ magnétique terrestre provoquées par la présence d'objets ferreux (voitures).                                              |
| В       | Ponts LoRaWAN®  | Les ponts collectent l'état de la place de stationnement envoyé en temps réel par chaque capteur via les passerelles/réseaux/serveurs LoRaWAN® standards. |

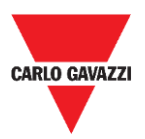

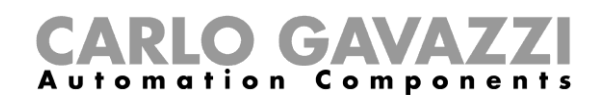

#### Architecture (réseau NB-IoT)

Le capteur SBPWSI2 peut être configuré pour transmettre l'état d'occupation de la place de stationnement directement vers une passerelle NB-IoT ou un réseau public. La passerelle enverra ensuite les informations au serveur sur le cloud, puis au serveur CPY.

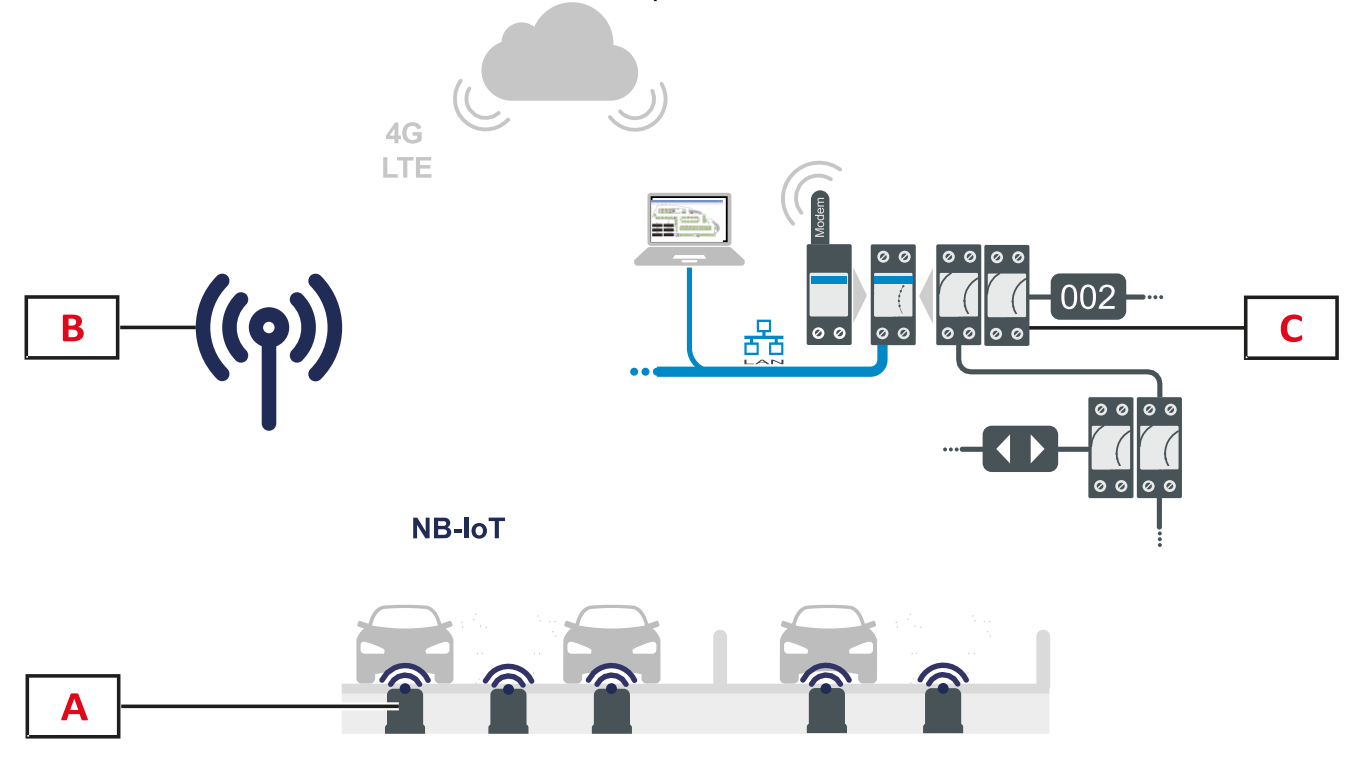

| Élément | Composant                  | Fonction                                                                                                    |
|---------|----------------------------|----------------------------------------------------------------------------------------------------|
| Α       | Capteur SBPWSI2            | Détecte les variations du champ magnétique terrestre provoquées par la présence d'objets ferreux (voitures).                                                                                   |
| В       | Ponts NB-IoT               | Les ponts collectent l'état de la place de stationnement envoyé par<br>chaque capteur en temps réel, via le réseau NB-IoT.                                                                     |
| С       | Système UWP<br>3.0/SBP2CPY | Il reçoit les données collectées par les ponts NB-IoT via le cloud.<br>L'état de la place de stationnement est géré de la même manière<br>que tous les autres capteurs (ultrasons, caméra IP). |

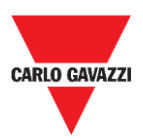

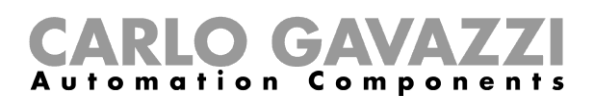

## Remarques de sécurité

Une installation correcte du capteur est essentielle pour garantir la sécurité des piétons, des cyclistes et des animaux. Le capteur SBPWSIx est installé dans des parkings ouverts et non délimités, auxquels tout le monde peut accéder, et par conséquent, il est nécessaire que son installation soit effectuée de la meilleure façon possible. Lire attentivement les instructions cidessous avant d'effectuer toute opération.

# Environnement technique - Conditions préalables nécessaires

Le capteur SBPWSIx doit être installé à l'intérieur d'un trou pratiqué dans le revêtement de sol existant. Avant de commencer les travaux, il est nécessaire de connaître les caractéristiques physiques du revêtement de sol, telles que le matériau, l'épaisseur de la couche à percer, et la présence éventuelle de services publics souterrains à moins de 120 mm de la surface.

Le capteur SBPWSIx utilise des capteurs magnétiques à trois axes pour détecter les véhicules et il est donc sensible aux champs électromagnétiques générés par les conduits de câbles à proximité du capteur. Il est conseillé de demander une carte des services publics d'électricité avant de commencer les travaux. En cas de passage d'un conduit à proximité du point d'installation choisi, il est conseillé de modifier le point d'installation.

### **Comment manipuler le capteur ?**

Le capteur est un dispositif électronique et, comme tous les composants électroniques, il ne doit pas être soumis à des chocs ou à des chutes qui endommageraient les oscillateurs internes et/ou briseraient les circuits.

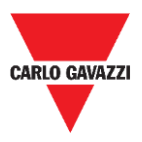

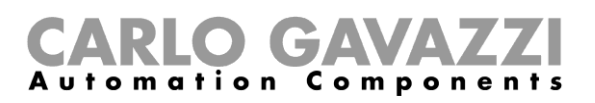

### **Précautions préventives pour l'installation**

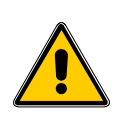

Tout le personnel impliqué dans l'installation du capteur doit utiliser des EPI (Équipements de protection individuelle) appropriés, conformément au Décret Législatif n°. 9 avril 2008, n. 81 "Loi consolidée sur la Santé et la Sécurité au travail" (texte coordonné avec le Décret législatif du 3 août 2009, n. 106).

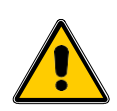

Tout le personnel impliqué dans l'installation des capteurs doit respecter les limites recommandées pour le levage et le transport manuel conformément au Décret législatif n°. 9 avril 2008, n. 81 "Texte consolidé sur la Santé et la Sécurité au travail" et la norme technique UNI ISO 11228.

Quoi qu'il arrive et en cas de non-respect des éléments précédemment indiqués, la société Carlo Gavazzi décline toute responsabilité en cas de dommage quelconque causé aux personnes et/ou aux biens pendant ou après l'installation des capteurs.

### **Comment stocker le capteur ?**

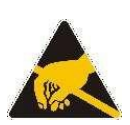

Le capteur est un dispositif électronique composé d'une partie électronique et d'une batterie au lithium. Sur certains modèles, une procédure a été mise en place pour minimiser la consommation du capteur lors de son stockage. Cette caractéristique permet de stocker le capteur pendant de très longues périodes sans perdre la capacité de la batterie et sans transmissions radio. Ce mode est généralement présent sur les capteurs SBPWSI1, équipés d'un radio Long Range wireless de type LoRaWAN®.

Le capteur est équipé d'une batterie LiSoCl2 haute capacité (voir les détails de la batterie à la page 8).

La batterie est équipée des protections de sécurité requises par la réglementation, qui peuvent préserver les circuits connectés de tout dommage.

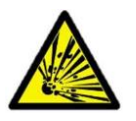

Le lithium contenu dans les batteries est hautement inflammable et peut provoquer de petites explosions. Éviter les courts-circuits et tout contact avec des liquides.

La température de stockage ne doit pas dépasser 85°C et ne doit pas être inférieure à -40°C. Plus la température de stockage est élevée, plus la décharge spontanée de la batterie au lithium sera importante. La batterie au lithium ne peut et ne doit pas dépasser une température de 85°C.

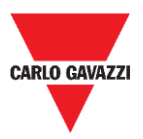

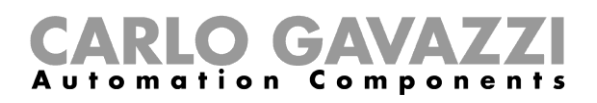

## Montage

### Ce qu'il faut savoir

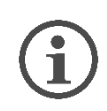

Le capteur est livré partiellement assemblé pour des raisons de sécurité dues aux règles de transport. Pour cette raison, le capteur doit nécessairement être déconnecté de la batterie.

L'expédition par avion du capteur est soumise aux règles d'expédition de l'IATA en ce qui concerne l'expédition de batteries au lithium ou d'appareils contenant des batteries au lithium.

Consulter le site Internet www.iata.org (par exemple, la page Internet) ou contacter le transporteur pour obtenir toutes les informations nécessaires.

L'expédition par voie terrestre ou maritime, bien que relevant de la catégorie DGR (Marchandises Dangereuses), est moins restrictive que l'expédition par voie aérienne.

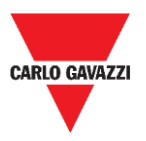

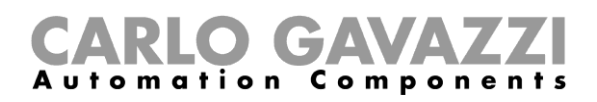

### **Procédures**

#### Assemblage du capteur SBPWSI1

Le capteur doit être assemblé et scellé avant d'être installé. Il est recommandé de suivre la procédure dans un laboratoire. Voir la procédure ci-dessous :

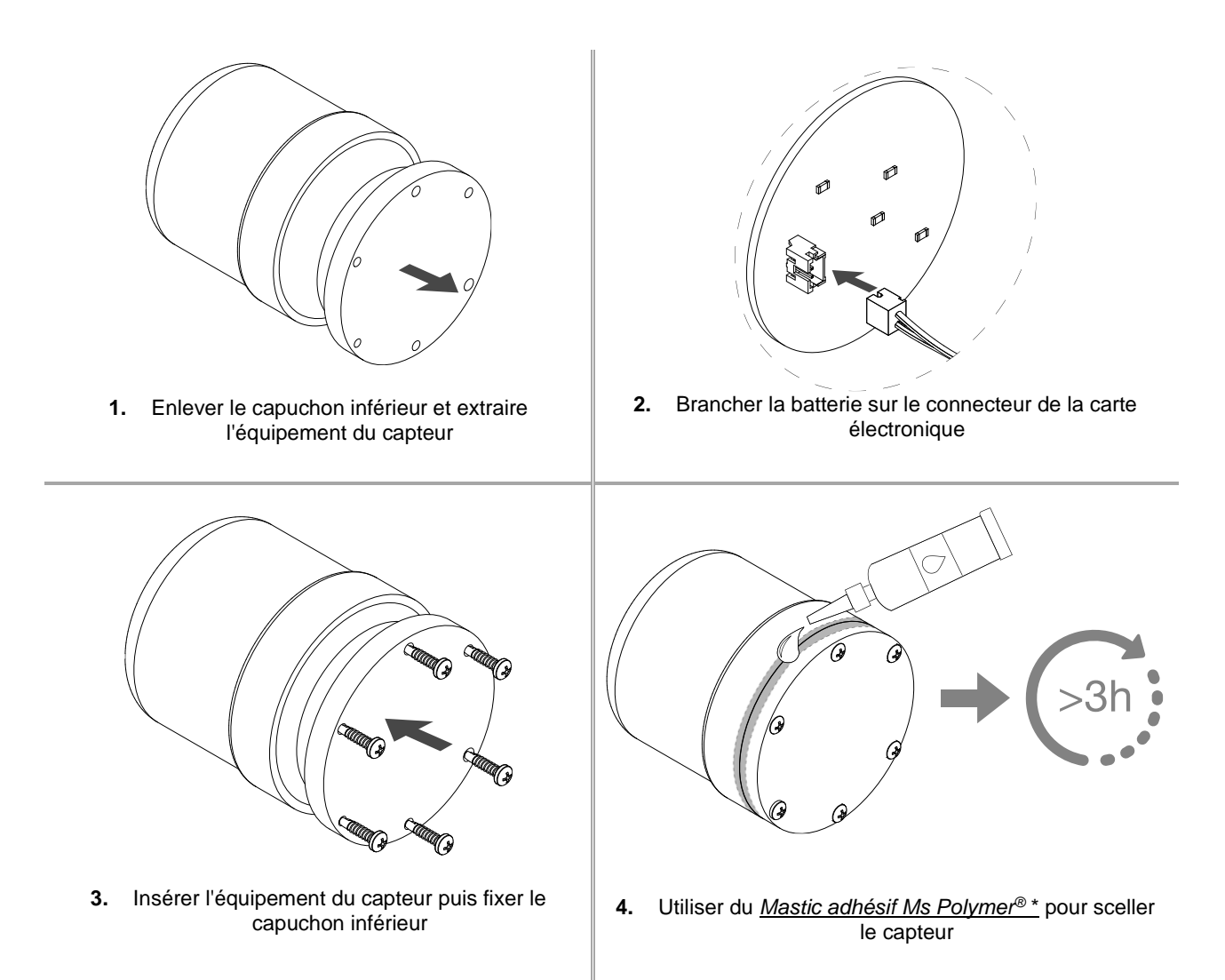

#### Remarque :

\* À commander séparément. Patienter au moins 3 heures avant d'installer le capteur assemblé dans le sol.

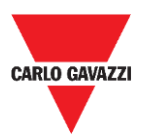

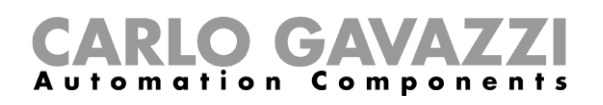

#### Assemblage du capteur SBPWSI2

Le capteur doit être assemblé et scellé avant d'être installé. Il est recommandé de suivre la procédure dans un laboratoire. La carte SIM doit obligatoirement être insérée avant de sceller le capteur. Voir la procédure ci-dessous :

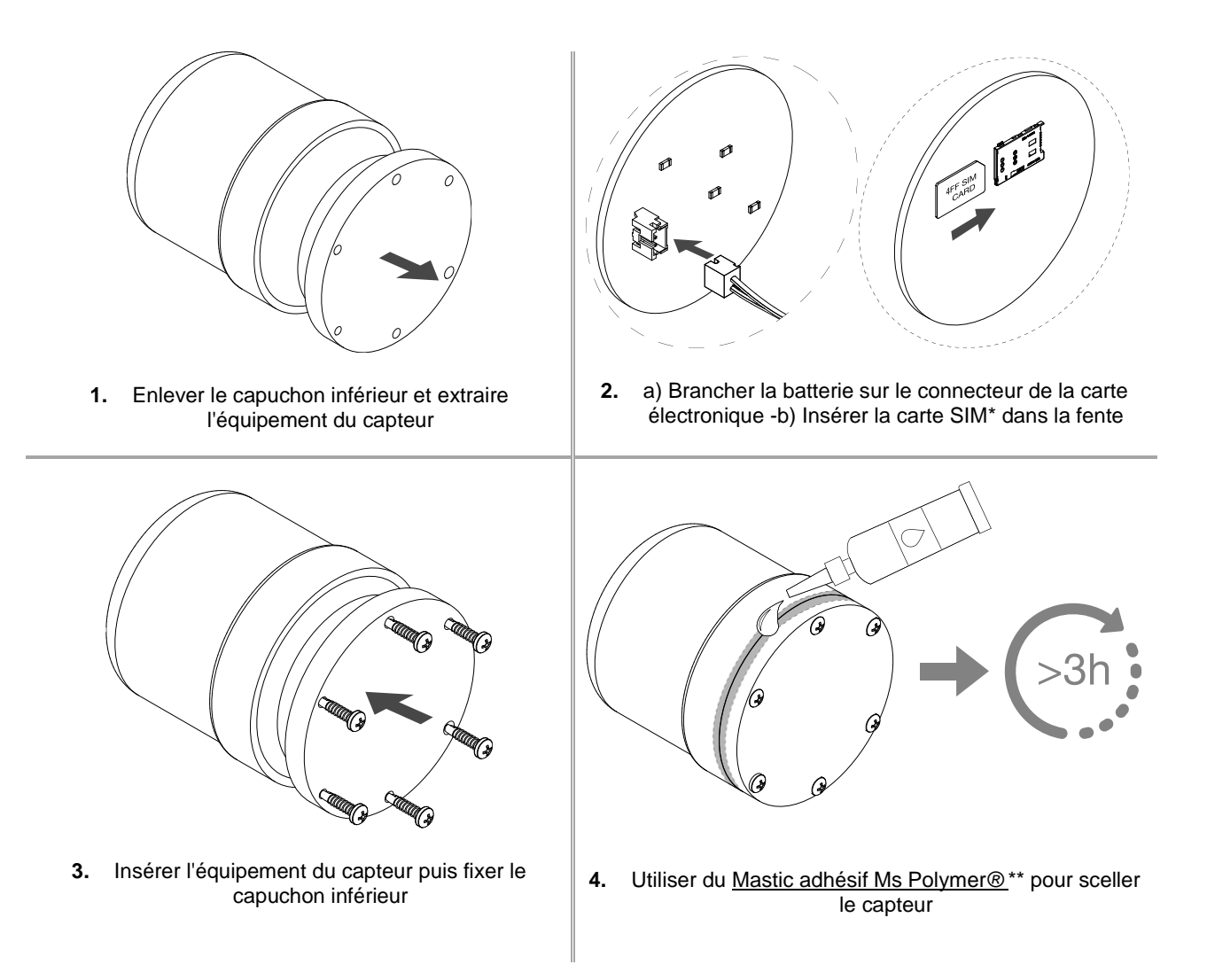

Remarques :

\* La carte SIM n'est pas comprise.

\*\* À commander séparément. Patienter au moins 3 heures avant d'installer le capteur assemblé dans le sol.

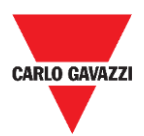

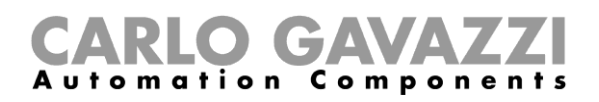

## Installation du capteur

### Ce qu'il faut savoir

La procédure d'installation des capteurs implique une série d'activités, comprenant des travaux à effectuer sur des terrains publics, pour la réalisation des trous où les capteurs doivent être installés. Cette activité doit être effectuée dans le respect des réglementations locales pour la sécurité des travailleurs et des étrangers (site de construction, plan de sécurité opérationnel, panneaux, clôtures, etc...).

#### Procédure de mise en place

Normalement, les opérations d'installation des capteurs comprennent l'installation des capteurs SBPWSIx et la numérotation des places de stationnement. Les activités à effectuer pour l'installation des capteurs sont les suivantes :

- Préparation du site d'installation des capteurs
- Réalisation de trous
- Enlèvement des déchets (et élimination ultérieure)
- Préparation du site d'installation des capteurs
- Numérotation des places de stationnement : noter l'association entre la position de la place <-> ID du capteur
- Installation du capteur
- Configuration du capteur (à savoir le calibrage du zéro magnétique du capteur, le réglage du protocole de communication, etc.)

#### Vérification du Site

### i

La vérification du site où les capteurs seront installés, est une phase très importante : en effet, les conditions environnementales et physiques du lieu d'installation doivent être évaluées pour éviter les problèmes de détection.

La présence d'éventuelles conduites d'évacuation et de câbles électriques doit être vérifiée au niveau des points d'installation des capteurs. En effet, les champs électromagnétiques générés par le passage du courant, dans les conduits proches des capteurs, peuvent fausser la détection.

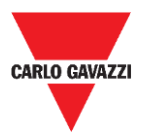

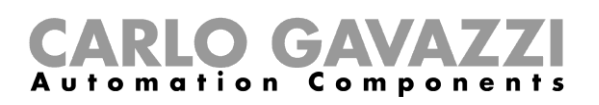

#### Vérification des champs électriques/magnétiques

i

Le capteur est sensible aux champs électriques et magnétiques à tel point que s'il est placé trop près d'un câble électrique par exemple, cela peut fausser la lecture de l'état libre / occupé, car champs électriques et magnétiques peuvent saturer le transducteur du capteur. Il est possible de vérifier la présence de champs électromagnétiques parasites à l'aide d'un magnétomètre. De plus, comme le capteur SBPWSI1 fonctionne avec la bande ISM de 868 MHz, une fréquence libre d'utilisation, la présence de source de perturbations doit être vérifiée sur place au moyen d'un analyseur de spectre, afin de détecter toute source de perturbation susceptible d'affecter la bonne communication entre le capteur et le concentrateur/réseau.

#### Revêtement et trou

Les capteurs peuvent être installés dans différents types de revêtements de sol. <u>L'installateur</u> doit évaluer la solution appropriée pour réaliser le trou, telle que le carottage, le poinçonnage ou le perçage, en fonction du type de revêtement de sol.

**Asphalte :** c'est le revêtement le plus courant et le plus facile pour l'installation et l'entretien du capteur. Lorsque l'installation est terminée, la partie la plus haute du capteur doit se trouver à une hauteur de 15/20 mm inférieure au niveau de la route. Une profondeur supérieure à 20 mm peut limiter la portée radio du capteur. Le trou peut être réalisé en poinçonnant la surface de la route, à l'aide d'une pointe spéciale à monter sur le marteau pneumatique d'une pelle de taille moyenne ou petite (+/- 1,5 tonnes). La pointe permettra de faire le trou aux dimensions exactes nécessaires à l'installation du capteur.

Une fois le capteur placé et orienté vers le concentrateur/réseau/passerelle de référence, il doit être calé avec du sable puis recouvert d'asphalte froid (15/20 mm environ).

**Porphyre / pavés autobloquants :** avec cette surface, il n'est pas possible d'utiliser la pointe de poinçonnage. Si le revêtement est posé sur une base molle (par exemple du sable), il est nécessaire d'enlever manuellement les cubes / carreaux jusqu'à ce qu'une zone compatible avec les dimensions du capteur soit exposée, et d'utiliser un briseur ou des outils manuels pour créer le trou d'une taille adéquate. En revanche, si la base de pose est plutôt compacte (ciment), vous pouvez utiliser une carotteuse pour réaliser le trou.

Une fois le capteur placé et orienté vers le concentrateur/réseau/passerelle de référence, il doit être calé avec du sable puis recouvert d'asphalte froid (15/20 mm environ) ou d'une dalle de porphyre ou autre matériau, d'une épaisseur de 10 / 15 mm et d'une taille adéquate, puis fixé avec du ciment.

**Pavé de pierre :** les consignes pour ce type de revêtement sont les mêmes que pour le point précédent, mais la finition doit être réalisée avec de l'asphalte froid ou des morceaux de pierre fixés avec du ciment.

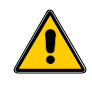

Il n'est pas recommandé d'installer les capteurs en présence de surfaces non solides (sols battus, prairies, etc.).

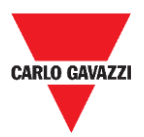

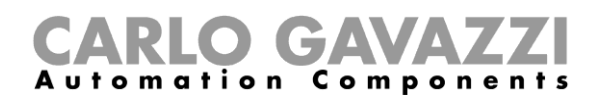

#### **Positionnement des capteurs**

Il convient de suivre la suggestion ci-dessous pour définir l'emplacement d'installation du capteur, en fonction du type de place de stationnement.

#### Places de stationnement longitudinales côte à côte

Le capteur doit être placé dans la ligne médiane de la place de stationnement, à 1,25/1,5 mètre de l'extrémité de la place de stationnement.

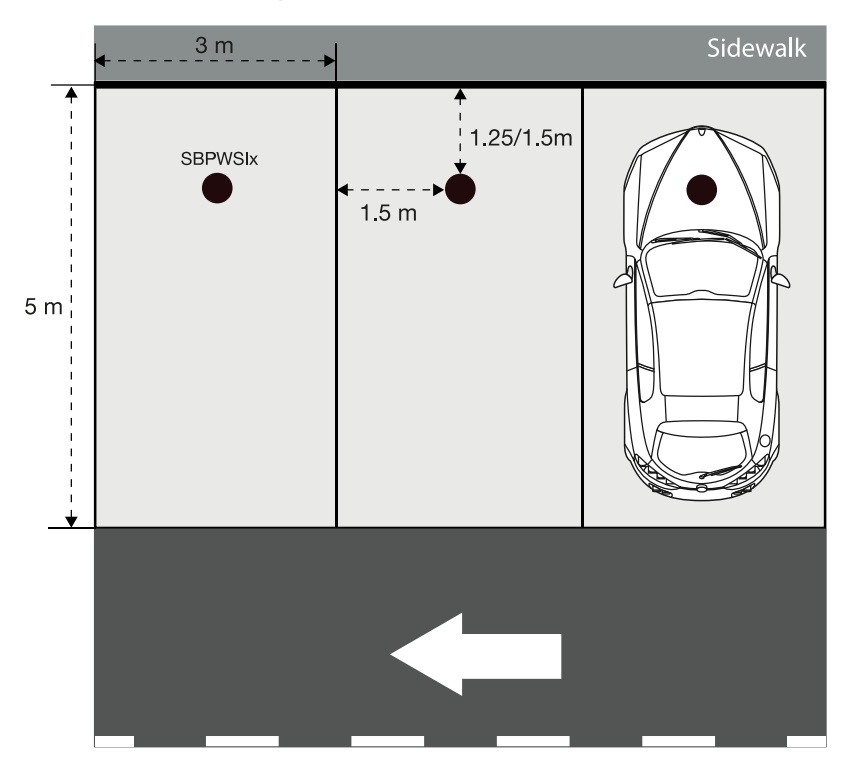

#### Places de stationnement en ligne

Le capteur doit être placé dans la ligne médiane de la place de stationnement, à une distance de 1,25/1,5 mètre de l'extrémité de la place de stationnement.

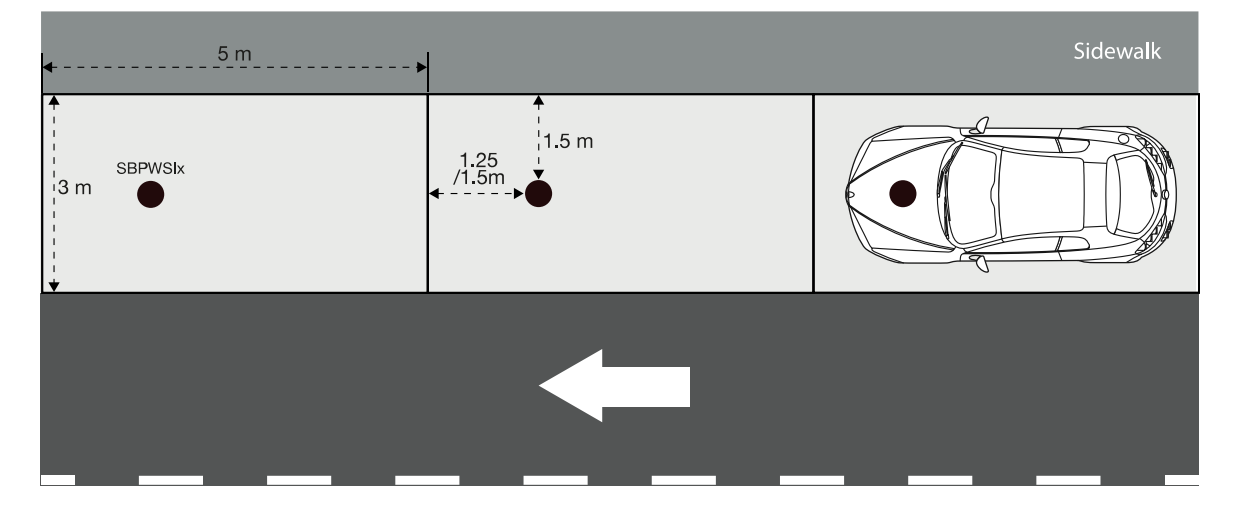

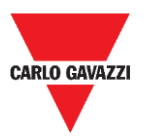

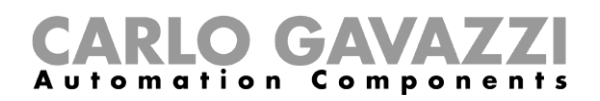

#### Places de stationnement en diagonal côte à côte

Le capteur doit être placé dans la ligne médiane de la place de stationnement, à une distance de 1,25/1,5 mètre de l'extrémité de la place de stationnement.

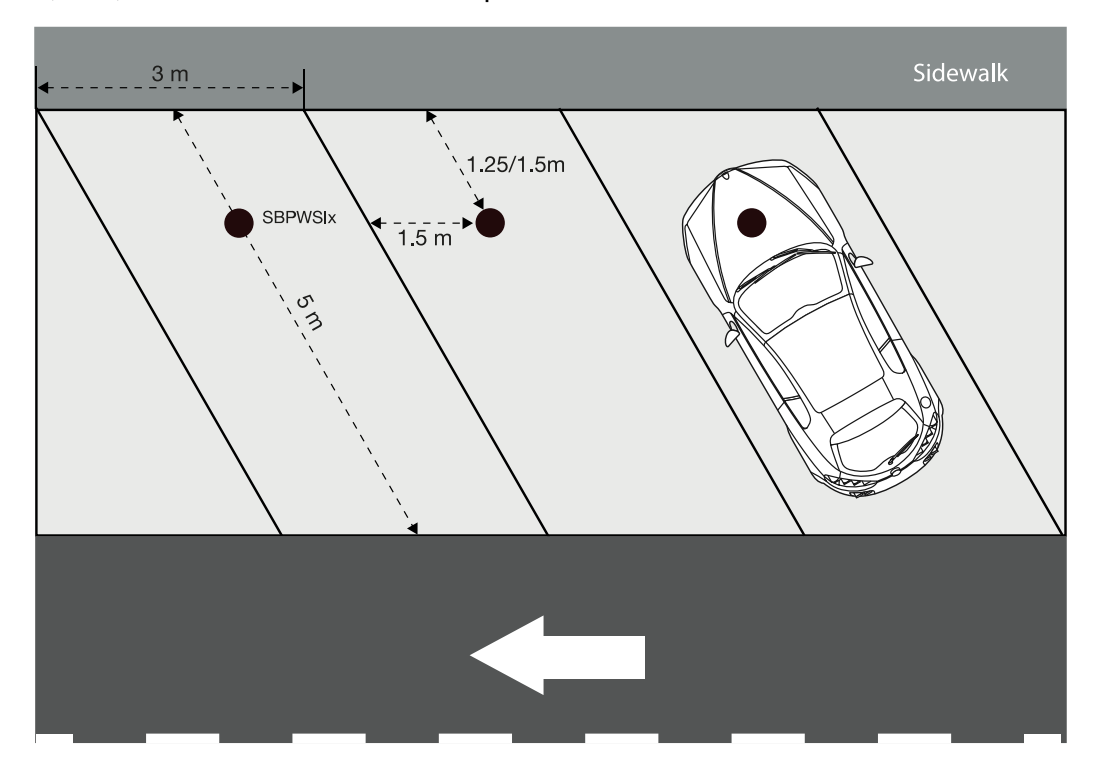

#### Places de stationnement opposées

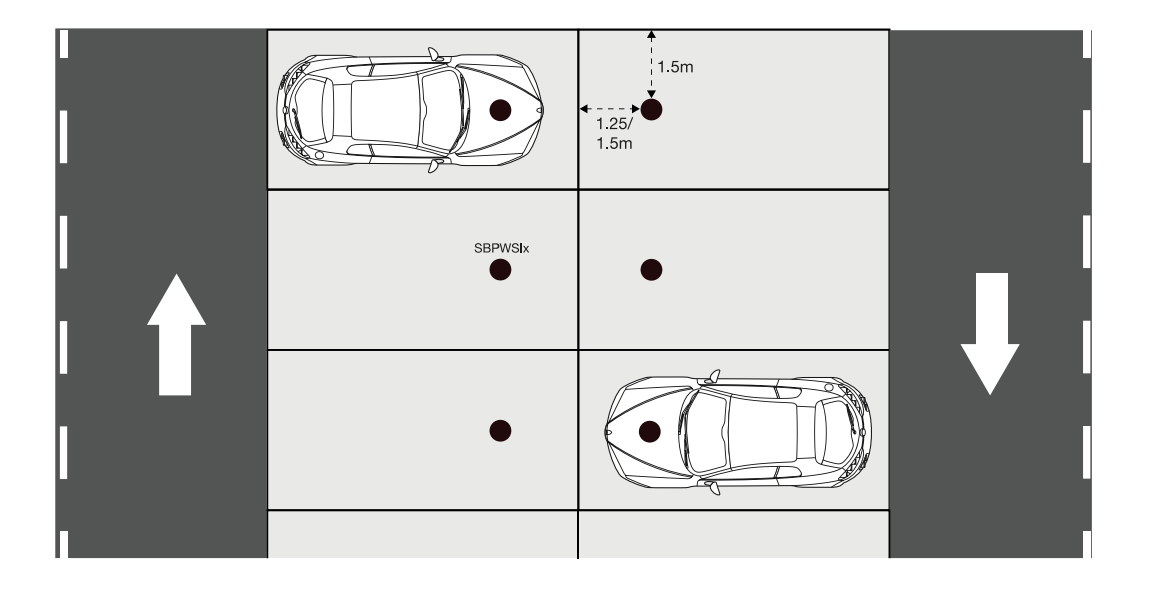

**N.B.** En cas d'autres types de parking ou en cas de doute sur le positionnement des capteurs, veuillez nous contacter.

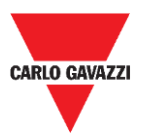

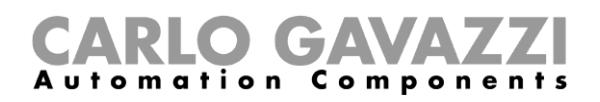

### **Procédures**

#### **Opération préliminaire avant l'installation**

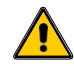

Ne pas installer les capteurs dans leur emplacement final avant d'avoir lu attentivement les informations ci-dessous.

Les deux capteurs SBPWSIx ont un numéro d'identification unique fourni au préalable pendant la phase de production. Le numéro d'identification se compose de 5 chiffres (par exemple 10123) et se trouve sur l'étiquette située sur le dessus du capteur. Pour chaque capteur SBPWSIx, ce numéro doit être modifié en fonction du projet et il doit correspondre au numéro de la place de stationnement dans laquelle il sera installé.

Se référer à la procédure ci-dessous pour gérer l'association :

| Étape | Action                                                                                                    |
|-------|----------------------------------------------------------------------------------------------------|
|       | Préparer une carte à l'échelle du parking et numéroter chaque place de stationnement avec un<br>numéro individuel. Se référer à l'indication ci-dessous pour le numéro des places de<br>stationnement : |
|       | Le nombre total de places de<br>stationnement estCommencer la numérotation des places de<br>stationnement par                                                                                           |
|       | inférieur à 100 101                                                                                                    |
|       | entre 100 et 1000 1001                                                                                                    |
|       | supérieur à 1000 10001                                                                                                    |
|       | Attribuer à chaque place de stationnement le numéro correspondant, dans l'ordre, de manière                                                                                                    |
|       | séquentielle, comme indiqué ci-dessous :                                                                                                    |
|       |                                                                                                    |
| 1     |                                                                                                    |
|       | 101 102 103 104 105 106 107                                                                                                    |
|       | المتحد والمتحد والمتحد والمتحد والمتحد والمتحد والمتحد والمتحد والمتحد والمتحد والمتحد والمتحد والمتح                                                                                                   |
|       |                                                                                                    |
|       | -··-                                                                                                    |
|       | 108 109 110 111 112 113 114                                                                                                    |
|       | Éviter la numérotation indiquée ci-dessous :                                                                                                    |

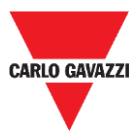

#### **CARLO GAVAZZI** Automation Components

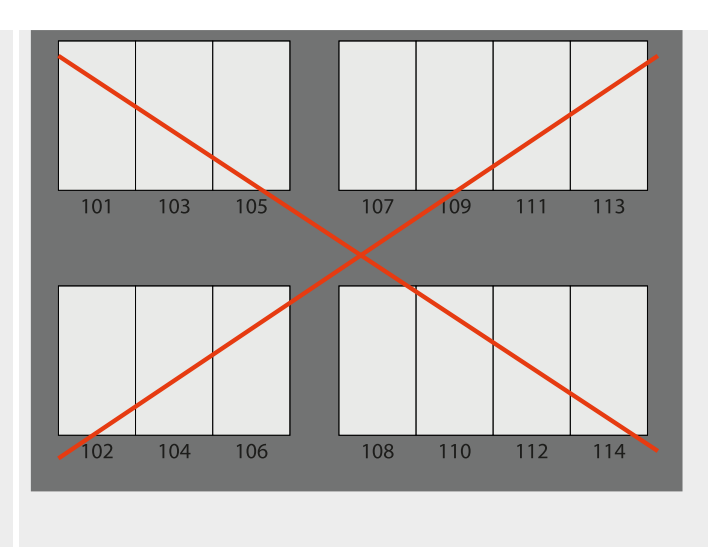

Répartir les capteurs SBPWSIx sur la carte et noter le numéro d'identification fourni préalablement sur le plan de l'installation, en le **faisant correspondre** au numéro des places de stationnement. IL est nécessaire d'évaluer la solution préférée. Voir l'exemple ci-dessous :

| D    | ୬·୯~ <b>୫</b> · -   |          |             |          |  |
|------|---------------------|----------|-------------|----------|--|
| File | Home Insert         | Draw     | Page Layout | Formulas |  |
| A    | В                   |          | C           |          |  |
| 1    |                     |          |             |          |  |
| 2    | Par                 | king lo  | t: name     |          |  |
| 3    | ID number (on senso | r label) | Parking bay | number   |  |
| 4    | 10032               |          | 101         |          |  |
| 5    | 10021               |          | 102         |          |  |
| 6    | 10141               |          | 103         |          |  |
| 7    | 10047               |          | 104         | !        |  |
| 8    | 10035               |          | 105         |          |  |

2

3a

4a

Une fois l'association effectuée, chaque capteur SBPWSIx doit être physiquement réadressé à l'aide du logiciel Sensor Manager. L'installateur doit évaluer la procédure préférée, comme proposé ci-dessous à l'étape 4a ou 4b.

#### Il s'agit de la procédure recommandée

1- Dans le laboratoire, utiliser un marqueur permanent pour écrire la nouvelle adresse sur l'étiquette située sur le dessus du capteur

2- Dans le laboratoire, <u>Modifier l'ID du capteur.</u> En utilisant le logiciel Sensor Manager, trouver le capteur (il apparaît dans le logiciel avec le numéro fourni préalablement) et modifier l'ID en fonction du nouvel ID qui doit être attribué.

3- Sur le site de positionnement, installer le capteur sur l'emplacement final en fonction du numéro de la place de stationnement dans laquelle il sera installé.

4- Sur le site de positionnement, calibrer le capteur et vérifier que l'ID du capteur correspond au numéro de la place de stationnement.

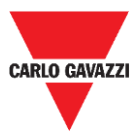

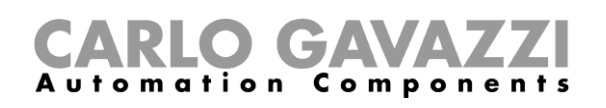

4b
1- Sur le site de positionnement, installer le capteur SBPWSIx dans sa position finale (ne pas le couvrir complètement, le haut du capteur doit être visible)
2- Sur le site de positionnement, Modifier l'ID du capteur. En utilisant le logiciel Sensor Manager, trouver le capteur (il apparaît dans le logiciel avec le numéro fourni préalablement) et modifier l'ID en fonction du nouvel ID qui doit être attribué. Noter la nouvelle adresse à l'aide d'un marqueur permanent.
3- Sur le site de positionnement, calibrer le capteur et vérifier que l'ID du capteur correspond au numéro de la place de stationnement.

Important : <u>Prêter une attention particulière</u> à la correspondance entre le numéro du capteur et le numéro de la place de stationnement. Dans le cas où deux ou plusieurs capteurs ont été malheureusement inversés, il sera très difficile de comprendre les raisons de la panne et de prendre les mesures de correction nécessaires.

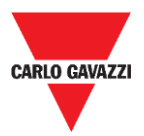

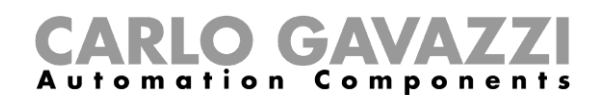

#### Installation du capteur

Les capteurs doivent être installés dans un trou pratiqué dans le sol.

La procédure ci-dessous explique comment installer correctement le capteur SBPWSIx sous le sol :

| Étape | Action                                                                                                    |
|-------|----------------------------------------------------------------------------------------------------|
| 1     | Identifier et marquer l'emplacement où le capteur sera installé                                                                                                    |
| 2     | Voir le chapitre <u>Positionnement des capteurs</u> pour trouver le meilleur emplacement en fonction du type de parking                                                                                        |
| 3     | Utilisez une scie à trous ou un autre outil spécialisé pour percer un trou dans le sol suffisamment grand pour le boîtier du capteur : les dimensions du trou doivent être les suivantes :                     |
|       | Essayer de le perforer suffisamment profondément pour insérer le capteur complètement, sans<br>qu'il ne dépasse de la surface. Veiller à ce que le boîtier reste sous la surface du sol à environ<br>15-20 mm. |

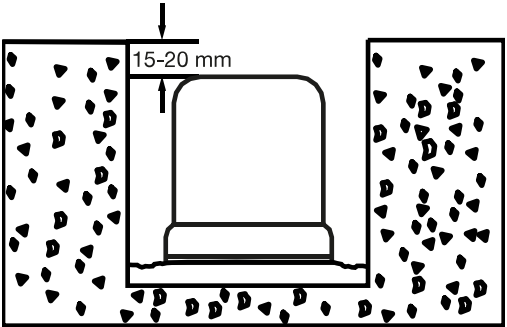

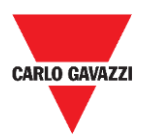

5

6

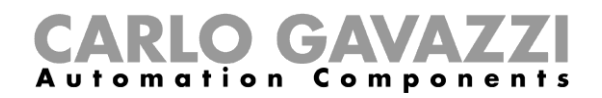

Insérer le capteur en essayant d'orienter la flèche, placée sur le bord supérieur du capteur, en direction du récepteur (concentrateur, ponts, répéteur).

Flèche

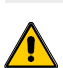

Vérifier que la correspondance entre l'ID du capteur et le numéro de la place de stationnement (voir la procédure d'opération préliminaire avant l'installation) est correcte.

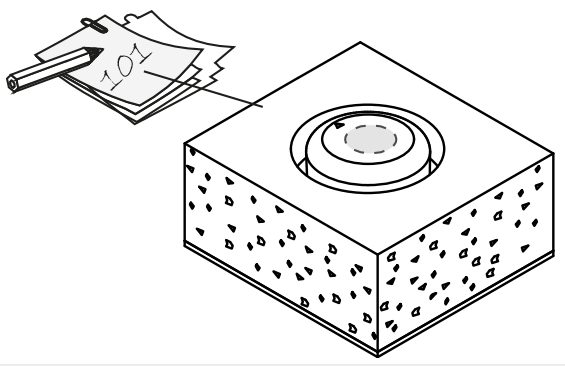

Fixer le capteur en l'insérant dans l'espace vide. Utiliser du sable fin / de très petites pierres pour le recouvrir complètement, jusqu'au sommet du capteur.

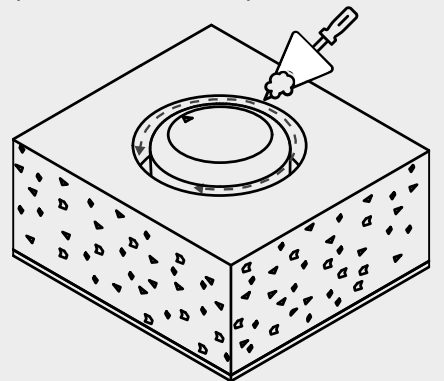

7

Il est nécessaire d'effectuer ces actions avant de les enterrer complètement :

- Diriger la flèche vers le récepteur
- Si le capteur a été préalablement mis en veille, il doit être <u>réactivé au moyen</u> <u>d'un aimant</u>

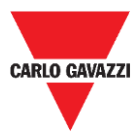

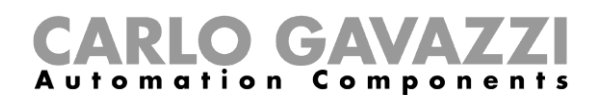

Sceller le haut du capteur avec le produit choisi (asphalte froid, résine, béton, etc.) et saupoudrer la surface avec du sable fin.

8

Si le revêtement est en carreaux autobloquants ou en cubes de porphyre, il est possible de recouvrir le dessus du capteur avec un petit morceau (10/15 mm) du même matériau, fixé avec du béton.

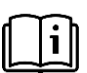

Une fois l'installation terminée, il est nécessaire de se référer au chapitre logiciel Sensor Manager dans ce manuel pour connaître les procédures de calibrage et de configuration.

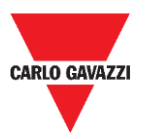

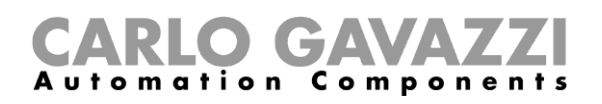

#### Comment réinitialiser le capteur ?

Si le capteur a été préalablement mis en mode veille pour préserver la consommation de la batterie, celui-ci envoie un paquet de maintien de connexion par jour seulement. Cela signifie que le capteur ne peut pas communiquer correctement avec le dispositif de calibrage et qu'il n'apparaît pas dans l'interface du logiciel Sensor Manager.

Pour réinitialiser le capteur et rétablir les réglages d'usine ou pour le réactiver, utiliser un aimant comme indiqué sur l'image ci-dessous pendant environ 5 secondes. Les capteurs apparaîtront dans la liste **Non Filtrée** en fonction du numéro d'identification du capteur.

Remarque : si l'ID de capteur fourni préalablement a été modifié, il apparaîtra avec le nouveau numéro d'ID qui lui a été attribué.

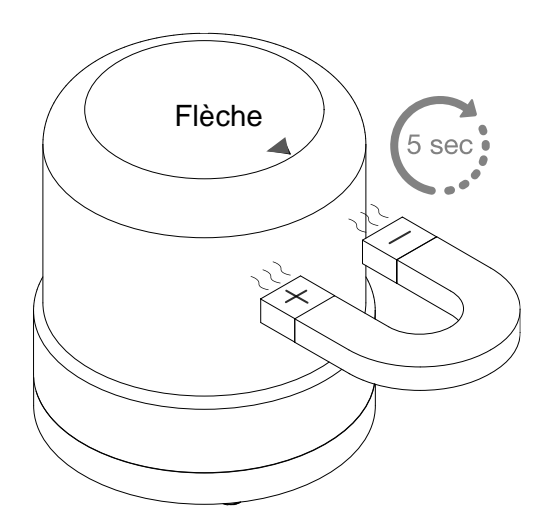

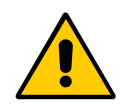

Cette procédure doit être effectuée avant d'enterrer le capteur dans son emplacement final !!

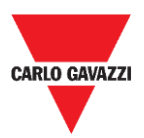

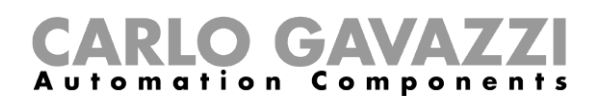

## **Logiciel Sensor Manager**

Le logiciel Sensor Manager est conçu pour configurer, calibrer et gérer les capteurs sans fil SBPWSI1 et SBPWSI2. Lors de l'installation des capteurs, le logiciel peut être exécuté sur n'importe quel PC (le dispositif de calibrage SBPCAL est nécessaire) pour communiquer avec les capteurs et les gérer en groupe ou individuellement. En outre, le concentrateur SBPCWSI1 comprend également le logiciel Sensor Manager.

| File Port Management Options Show Help |      |                   |               |                 |             |                                              |                  |
|----------------------------------------|------|-------------------|---------------|-----------------|-------------|----------------------------------------------|------------------|
| Net Sensors                            |      | 🛃 Sensor List     |               |                 |             |                                              |                  |
| O Address                              |      | Not Filtered      | 0             | Filtered        | Basic Set   | ings Advanced Settings Network Configuration | Firmware Updates |
| O Version                              |      |                   | >             |                 |             | Calibration                                  |                  |
| O Rx RSSI                              |      |                   |               |                 |             | Address Set                                  |                  |
| O Upload                               |      |                   |               |                 |             | Auto Ack                                     |                  |
| O Last RX                              |      |                   |               |                 |             | Set DateTime                                 |                  |
| O First RX                             |      |                   | •             |                 |             | Clear CMD                                    |                  |
| Last Date                              |      |                   |               |                 |             |                                              |                  |
| O Magnitude                            |      |                   | <<            |                 |             |                                              |                  |
| O Last MSG                             |      |                   | <             |                 |             |                                              |                  |
| O Msg/Retry                            |      |                   |               |                 |             |                                              |                  |
| O Ruchanges                            |      |                   |               |                 |             |                                              |                  |
| O Pending                              |      |                   |               |                 |             |                                              |                  |
| O Radio feset                          |      | Cancel NOT fibere | d             |                 |             |                                              |                  |
|                                        |      |                   |               |                 |             |                                              |                  |
|                                        |      |                   |               |                 |             |                                              |                  |
|                                        |      |                   |               |                 |             |                                              |                  |
|                                        |      |                   |               |                 |             |                                              |                  |
|                                        |      |                   |               |                 |             |                                              |                  |
|                                        |      | 🛃 radioSetup      |               |                 |             |                                              |                  |
|                                        |      | COMM port         | COM6          |                 | ON          |                                              |                  |
|                                        |      | Select            | Manual ~      | Start DTR o RTS | nRTS V      | MaxMaxTx/20m                                 | 0                |
|                                        |      | Modulation        | LORA-NB-IOT ~ | RX OK           |             | NTx/20m                                      | 0                |
|                                        |      | Channel           | 1 ~           | RX Error        | 0           | Last reset Duty counter                      | 22/11/2019-12:0  |
|                                        |      | Spr.factor        | 7 ~           | Last Rx         |             | DataTimeDutyExecedeed                        | 01/01/0001-00:0  |
|                                        |      | Cod.Factor        | 0 ~           | Last RSSI       |             | N duty exceeded                              | 0                |
|                                        |      |                   |               | WD mode         | Disabled ~  | Sec Toff                                     | 8                |
|                                        |      | Ver 01-80-7       | '2-4A         | WD Minutes      | 30 ~        | NToffExceeded                                | 0                |
|                                        |      | Err               |               | -               | ResetRadio  |                                              |                  |
|                                        |      |                   |               |                 | 1.0001.0002 |                                              |                  |
|                                        |      |                   |               |                 |             |                                              |                  |
| Scroll Clear Copy                      | Chud |                   |               |                 |             |                                              |                  |
| <                                      |      |                   |               |                 |             |                                              |                  |
| hada                                   |      |                   |               |                 |             |                                              |                  |

- Logiciel gratuit, compatible avec Microsoft Windows® 10/7 PC/Notebook
- Le même logiciel est utilisé pour configurer les capteurs SBPWSI1 et SBPWSI2
- Gestion des clés AES 128 pour protéger votre communication privée entre les capteurs SBPWSI1 et les concentrateurs SBPCWSI1
- Diagnostics en temps réel et outils avancés
- Liste des dispositifs configurés pour une intégration facile dans un réseau LoRaWAN® et NB-IoT

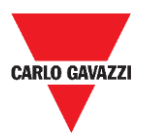

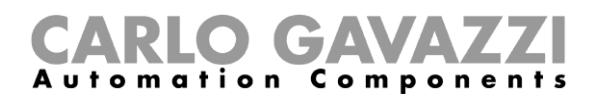

### Installation du logiciel

Suivre cette procédure pour télécharger et installer le logiciel dans votre ordinateur.

| Étape | Action                                                                                                    |
|-------|----------------------------------------------------------------------------------------------------|
| 1     | Télécharger le logiciel Sensor Manager Carlo Gavazzi sur www.productselection.net                                                                                                    |
| 2     | Lancer le fichier Setup.exe pour lancer l'assistant d'installation qui vous guidera                                                                                                    |
| 3     | Sélectionner le dossier d'installation sur votre PC, puis cliquer Suivant >  CarloGavazzi_SensorManager  Select Destination Location  Setup will install CarloGavazzi_SensorManager into the following folder.  To continue, click Next. If you would like to select a different folder, click Browse.  folder:  C:\Program Files (x86)\CarloGavazzi\SensorManager Bgowse  Install this application for:  Pror all users For all users For the current user only |
|       | < <u>Back</u> <u>Next</u> > Cancel                                                                                                    |

#### Cliquer sur **Suivant** pour installer le logiciel

|   | del Carla Causari Sanara Mananan                                                                          |    |    | ~     |
|---|----------------------------------------------------------------------------------------------------|----|----|-------|
|   | CanoGavazzi_Sensonvianager –                                                                              |    |    | ~     |
|   | Ready to Install                                                                                          |    |    | -     |
|   | Click Next to continue with the installation, or click Back if you want to review<br>change any settings. | or |    |       |
| 4 |                                                                                                    |    |    |       |
|   |                                                                                                    |    |    |       |
|   |                                                                                                    |    |    |       |
|   |                                                                                                    |    |    |       |
|   | < <u>B</u> ack <u>N</u> ext >                                                                             |    | Ca | incel |

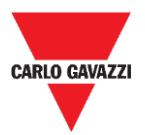

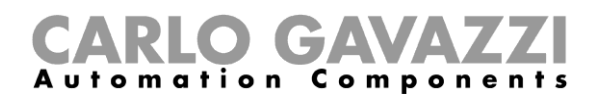

|   | 🛃 CarloGavazzi_SensorManager — 🗆 🗙                                                                |
|---|---------------------------------------------------------------------------------------------------|
|   | Installazione completata                                                                          |
|   | CarloGavazzi_SensorManager è stato installato.                                                    |
|   | Scegliere Chiudi per uscire.                                                                      |
| 5 |                                                                                                   |
|   |                                                                                                   |
|   |                                                                                                   |
|   |                                                                                                   |
|   | Utilizzare Windows Update per verificare l'esistenza di aggiornamenti critici per .NET Framework. |
|   |                                                                                                   |
|   | Annulla < <u>I</u> ndietro <b>Chiudi</b>                                                          |

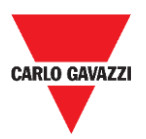

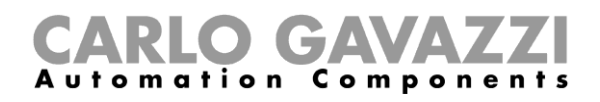

## **Configurer le dispositif SBPCAL**

Le SBPCAL est un appareil portatif conçu pour calibrer, tester et gérer les capteurs sans fil SBPWSI1 et SBPWSI2, un par un ou en groupe. Il communique avec les capteurs via un protocole Long Range wireless propriétaire.

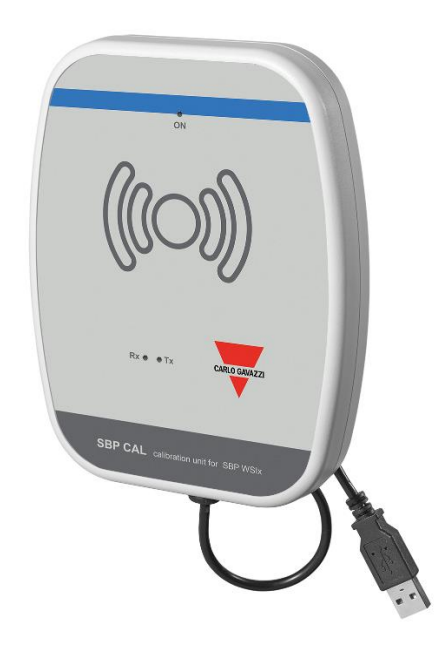

Suivre la procédure ci-dessous pour configurer et exécuter le logiciel Sensor Manager :

| Étape | Action                                                                                                    |  |  |
|-------|----------------------------------------------------------------------------------------------------|--|--|
| 1     | Connecter le dispositif SBPCAL à un ordinateur Microsoft Windows 10 / 7 via un port USB (2.0 ou supérieur).            |  |  |
|       | Lorsque l'appareil est connecté, vérifier que le système a installé le bon pilote USB-<br>Série :                      |  |  |
| 2     | Automatique : le SBPCAL est automatiquement reconnu et configuré                                                       |  |  |
|       | <ul> <li>Manuellement : Télécharger le pilote sur le site Internet site Internet de FTDI<br/>et l'installer</li> </ul> |  |  |
| 3     | Lancer le logiciel Sensor Manager                                                                                      |  |  |
| 4     | Voir la procédure Paramétrer le port COM                                                                               |  |  |

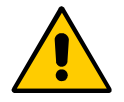

**!!!** Le SBPCAL doit être connecté au PC/Notebook avant le lancement de l'application

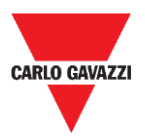

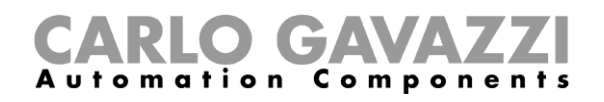

#### Paramétrer le port COM

Lors du lancement du logiciel, il est nécessaire de configurer le port COM virtuel à utiliser. Suivre la procédure ci-dessous pour configurer le paramètre de communication de l'appareil connecté :

| Étape | Action                                                                                                    |  |  |  |  |  |
|-------|----------------------------------------------------------------------------------------------------|--|--|--|--|--|
|       | Cliquer sur l'onglet <b>Port</b> pour ouvrir la fenêtre <b>RadioSetup</b> :<br>File Port Management Options Show                                                                                                    |  |  |  |  |  |
|       | 🖷 radioSetup                                                                                                    |  |  |  |  |  |
|       | COMM port COM4                                                                                                    |  |  |  |  |  |
|       | Select Manual  Start DTR o RTS  nRTS                                                                                                    |  |  |  |  |  |
|       | Modulation LORA-NB-IOT V RX OK 0                                                                                                    |  |  |  |  |  |
| 1     | Channel 1 V RX Error 0                                                                                                    |  |  |  |  |  |
|       | Spr.factor 7 V Last Rx 0                                                                                                    |  |  |  |  |  |
|       | Cod.Factor 0 Last RSSI 0                                                                                                    |  |  |  |  |  |
|       | WD mode Disabled ~                                                                                                    |  |  |  |  |  |
|       | Ver Unknown WD Minutes 30 ~                                                                                                    |  |  |  |  |  |
|       | Err Unknown ResetRadio                                                                                                    |  |  |  |  |  |
|       | Dana la champ COMM part, cálactionnar la part COM à utilizar                                                                                                    |  |  |  |  |  |
| 2     | Remarque : le numéro du Port COM varie selon la configuration                                                                                                    |  |  |  |  |  |
| 2     |                                                                                                    |  |  |  |  |  |
| 3     | Parametrer LORA-NB-IOT in dans le champ <b>Modulation</b>                                                                                                    |  |  |  |  |  |
| 4     | Paramétrer la valeur du <u>facteur d'étalement</u> dans le champ <b>Spr.Factor</b> (par défaut, la valeur est 7)                                                                                                    |  |  |  |  |  |
|       | Paramétrer Start DTR o RTS (par défaut, la valeur est vide) : lorsque l'appareil est                                                                                                    |  |  |  |  |  |
| 5     | reconnu dans le champ <b>Ver</b> , vous verrez un groupe de 4 octets (par exemple 01-80-<br>72-4A). Cela signifie que le dispositif SBPCAL est correctement configuré.                                                |  |  |  |  |  |
|       | Si l'appareil n'est pas détecté (le champ <b>Ver</b> est vide) :                                                                                                    |  |  |  |  |  |
| 6     |                                                                                                    |  |  |  |  |  |
|       | Désactiver le sélecteur                                                                                                    |  |  |  |  |  |
| 7     | Dans le champ Start DTR o RTS, sélectionner l'une des trois options disponibles                                                                                                    |  |  |  |  |  |
| 8     | Activer le sélecteur                                                                                                    |  |  |  |  |  |
| 9     | Répéter les étapes 6 à 8 jusqu'à ce qu'un élément apparaisse dans le champ Ver.                                                                                                    |  |  |  |  |  |
| 10    | Vous pouvez activer un <b>WatchDog</b> (WD) au cas où le Sensor Manager ne recevrait<br>aucun paquet radio dans la plage de temps. Cela réinitialisera le module radio de<br>l'appareil lorsque le temps sera écoulé. |  |  |  |  |  |

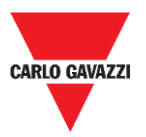

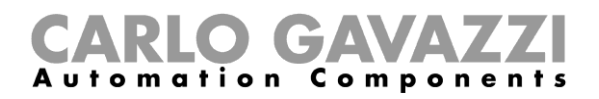

#### Ce qu'il faut savoir

#### Démarrer DTR o RTS

La connexion du dispositif SBPCAL à un PC/ordinateur portable dépend de la manière dont le convertisseur de série est configuré dans le PC, certains PC doivent configurer l'option DTR, d'autres PC doivent activer les options RTS et d'autres encore doivent activer l'option nRTS. L'utilisateur doit essayer différentes configurations pour trouver la bonne, comme indiqué dans la procédure ci-dessus.

#### Facteur d'étalement

Comme dans un système sans fil standard, plus le nombre d'appareils et de données transmises est élevé, plus la possibilité d'interférences est grande. Dans ce cas, il faut allonger l'intervalle de transmission pour garantir la fiabilité.

Pour obtenir la distance maximale et la résistance aux interférences, nous suggérons d'utiliser le **facteur d'étalement SF7**. Les facteurs d'étalement autres que SF7 ne sont pas recommandés et doivent être évalués par l'installateur en fonction des conditions environnementales, car une valeur plus élevée du facteur d'étalement pourrait ne pas garantir la transmission correcte des données.

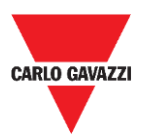

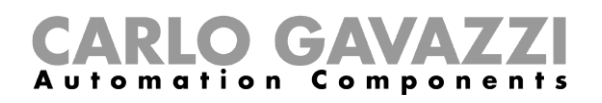

## **Configuration du Capteur**

Une fois que les capteurs SBPWSIx ont été installés dans leur emplacement final, ils sont prêts à être configurés à l'aide du logiciel Sensor Manager.

Ce chapitre présente les **procédures de démarrage rapides** pour configurer les capteurs, en fonction des différents protocoles de communication. Ces procédures présentent les étapes que l'installateur doit suivre pour installer et configurer les capteurs correctement.

Pour toute exigence de configuration supplémentaire, l'installateur peut suivre les <u>procédures</u> <u>détaillées</u> dans ce manuel.

## Pour tout type d'application autre que celles indiquées ci-dessous, veuillez contacter Carlo Gavazzi.

#### Procédures de démarrage rapide

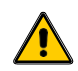

Ne pas enterrer complètement les capteurs, avant d'avoir lu attentivement les informations ci-dessous.

- 1. Avant de configurer les capteurs, lire attentivement le chapitre <u>Installation du capteur</u> dans ce manuel.
- 2. Les capteurs doivent être installés dans leur emplacement final selon la numérotation des places de stationnement, telle que définie dans les caractéristiques du projet. Cela signifie que le numéro d'identification doit être défini/modifié pour chaque capteur SBPWSI1 selon l'emplacement de numérotation défini dans la carte du projet. Voir la procédure de <u>Définition/modification du numéro ID du capteur</u> pour plus de détails.

Les procédures sont expliquées ci-dessous pour les différentes versions de capteurs :

| Version | Procédure           |
|---------|---------------------|
|         | Long Range wireless |
| 5BPW511 |                     |
| SBPWSI2 | <u>NB-IoT</u>       |

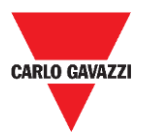

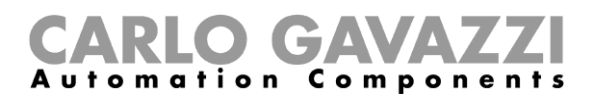

#### Paramétrer le protocole Long Range wireless privée

Pour configurer les capteurs SBPWSI1 et le concentrateur SBPCWSI1 afin qu'ils communiquent en utilisant le protocole Long Range wireless, suivre la procédure ci-dessous :

| Étape | Action                                                                                                    |  |  |
|-------|----------------------------------------------------------------------------------------------------|--|--|
|       | Installer le concentrateur SBPCWSI1                                                                                                    |  |  |
| 1     | Consulter le <u>Manuel d'installation du SBPCWSI1xxx</u> disponible sur productselection.net pour plus de détails.                                                                                                    |  |  |
| 2     | Placer tous les capteurs SBPWSI1 dans leurs places de stationnement. Il est recommandé de                                                                                                    |  |  |
|       | ne les enterrer complètement qu'une fois la procédure complète terminée.                                                                                                    |  |  |
|       | Voir le chapitre <u>Installation du capteur</u> pour plus de détails.                                                                                                    |  |  |
| 3     | Dans l'onglet <b>Options</b> du logiciel Sensor Manager, vérifier que <b>ACK Automatic (FILTERED)</b> et <b>ACK Automatic (NOT FILTERED)</b> sont désactivés.                                                                                                    |  |  |
|       | Voir <u>ACK Automatic OFF</u> pour plus de détails.                                                                                                    |  |  |
| 4     | Attendre que tous les capteurs SBPWSI1 apparaissent dans la liste <b>Non Filtrée.</b><br><i>N.B. :</i> Ils doivent apparaître avec leurs numéros d'identification valides selon la numérotation des places de stationnement définie dans les spécifications du projet. |  |  |
| 5     | Sélectionner les capteurs qui doivent être configurés et les déplacer dans la liste Filtrée.                                                                                                    |  |  |
|       | Dans l'onglet Basic Settings, envoyer les commandes suivantes :                                                                                                    |  |  |
| 6     | ■ Set Date Time                                                                                                    |  |  |
|       | <ul> <li>Calibration</li> </ul>                                                                                                    |  |  |
|       | En utilisant un objet métallique (comme une boîte à outils, une perceuse, etc), vérifier que                                                                                                    |  |  |
| 7     | chaque capteur change d'état (de vide à occupé).                                                                                                    |  |  |
| •     | Remarque : vous pouvez vérifier l'état du capteur en temps réel dans la fenêtre <b>Show -&gt; Status</b> filtered sensor.                                                                                                    |  |  |
|       | Pour paramétrer le protocole Long Range wireless, cliquez sur l'onglet <b>Sensor Manager</b><br><b>Crypt key</b> et cliquer sur <b>Create AES128 Key:</b> une fenêtre popup apparaîtra avec une nouvelle<br>clé générée :                                              |  |  |
|       | Aes128 KeyClick OK button to copy to clipboard $	imes$                                                                                                    |  |  |
|       | D9261D21120007E49E5E44029BDP700E                                                                                                    |  |  |
| 8     |                                                                                                    |  |  |
|       | OK                                                                                                    |  |  |
|       | Cliquer sur le bouton <b>OK</b> pour la copier dans le presse-papiers.                                                                                                    |  |  |
|       | Veuillez sauvegarder la clé générée dans un endroit sûr (par exemple, un fichier Microsoft                                                                                                    |  |  |
|       |                                                                                                    |  |  |
| 9     | Dans la fenêtre <b>Network Configuration</b> , cliquer sur le bouton <b>Long Range Wireless</b> , et cliquer ensuite sur le bouton <b>Send AES 128 Key</b> pour insérer la clé <b>AES128</b> générée.                                                                  |  |  |
|       | CarloGavazzi_SensorManager X                                                                                                    |  |  |
|       | Insert AES 128 Key OK Annulla                                                                                                    |  |  |
|       |                                                                                                    |  |  |

Cliquer sur le bouton **OK** pour enregistrer les modifications. Cette opération ne fait que stocker la valeur dans les capteurs.

413B22479E5A60E5D5DEA5624ABF5E99
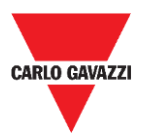

10

11

15

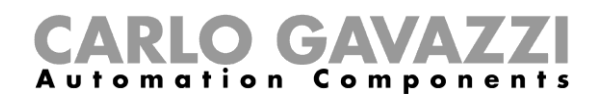

Dans la fenêtre Network Configuration, sélectionner l'option Long Range Wireless, et cliquer ensuite sur le bouton Activate AES 128 : saisir la valeur 1 dans la fenêtre qui apparaît.

| CarloGavazzi_SensorManager                   | ×             |
|----------------------------------------------|---------------|
| Enable AES 128 bit (0=Deactivate,1=Activate) | OK<br>Annulla |
| 1                                            |               |

Cliquer sur le bouton **OK** : la communication AES128 de bout en bout sera activée dès que la commande sera exécutée (voir la fenêtre Status command).

Une fois que la clé AES 128 est activée dans les capteurs sélectionnés, la communication avec le dispositif SBPCAL est interrompue. Les capteurs sont prêts à être associés au concentrateur SBPCWSI1 correspondant.

Mettre le concentrateur SBPCWSI1 sous tension et entrer dans le système en utilisant l'ID TeamViewer / Anydesk et le mot de passe fournis.

12 N.B. : les informations d'identification sont fournies par Carlo Gavazzi en fonction du numéro de série du concentrateur.

(Chaque unité SBPCWSI1xxx possède des paramètres d'accès dédiés).

Le concentrateur comprend le logiciel Sensor Manager.

13 Dans l'onglet Options, vérifier que ACK Automatic (FILTERED) et ACK Automatic (NOT FILTERED) sont désactivés.

Pour activer la communication de bout en bout avec les capteurs, cliquer sur l'onglet Sensor Manager Crypt key et cliquer sur le bouton Set AES128. Dans la fenêtre Select Keys sélectionner l'option Custom :

|    | 🔛 Select Keys      |                 |
|----|--------------------|-----------------|
| 14 | Factory     Gustom |                 |
|    | Crypt Key 128 bit  |                 |
|    | Save And Quit      | Cancel and Quit |

Insérer la clé précédemment générée dans le champ Crypt Key 128 bit :

| Select Keys                |                          |  |
|----------------------------|--------------------------|--|
| ○ Factory                  |                          |  |
| Custom                     |                          |  |
| Crypt Key 128 bit D8361D31 | 1290A7E4BF6E44A38BDB799F |  |
| Save And Quit              | Cancel and Quit          |  |

Attendre que tous les capteurs SBPWSI1 apparaissent dans la liste Non Filtrée, les 16 sélectionner ensuite et les déplacer dans la liste Filtrée.

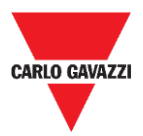

1

18

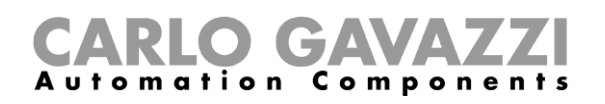

Dans l'onglet **Internet**, cliquer sur l'option **Server Udp setup** : la fenêtre **Remote Setup** apparaîtra.

|   | 🔻 Remote Setup       |                |
|---|----------------------|----------------|
|   | IDGATEWAY 00012      | 29912C09       |
|   | UDP Remot address    | 52.166.220.173 |
| 7 | UDP Remote port      | 8792           |
|   | UDP Local port       | 8791           |
|   | Kalive send interval | 20             |
|   | Kalive send Treshold | 20             |
|   | Quit                 | Save           |

- Dans le champ UDP Remote address, saisir la valeur
   52.166.220.173 (relative au serveur Cloud Carlo Gavazzi)
- Dans le champ UDP Remote port, saisir la valeur 8792 (relative au serveur Cloud Carlo Gavazzi)

Cliquer sur le bouton **Save** (enregistrer) pour enregistrer les modifications

Dans l'onglet **Internet**, sélectionner l'option **UDPFlow**: dans la fenêtre qui apparaît, vous pouvez vérifier l'état de la communication avec le serveur Cloud.

#### Remarque : pour tout problème de communication, veuillez contacter Carlo Gavazzi

Une fois que la communication fonctionne correctement, dans l'onglet **Options**, vérifier que l'option **ACK Automatic (FILTERED)**est activée. *Voir <u>ACK Automatic ON</u> pour plus de détails.* 

19 Options Show Sensor Manager Crypt K ACK Automatic (FILTERED) ACK Automatic (NOT FILTERED)

Pour terminer la procédure de configuration dans le concentrateur, dans l'onglet **File**, cliquer sur l'option **Save Filtered default**.

|    | File | Port      | Management    | 0 |
|----|------|-----------|---------------|---|
| 20 |      | Save Filt | tered default |   |
|    |      | Load Fil  | tered default |   |
|    |      | Exit      |               |   |

- 21 Dès que la connexion au serveur Cloud a été établie, contactez Carlo Gavazzi pour la configuration du Cloud.
- 22 Vous recevrez en retour les paramètres pour accéder au Cloud : accéder au serveur CPY et ajouter les paramètres du Cloud.

#### ATTENTION

L'utilisateur est responsable de la génération et du stockage de la clé de cryptage. Si la clé de cryptage est perdue et/ou oubliée, il ne sera pas possible d'ajouter et d'effectuer la maintenance des capteurs, et en cas de panne du concentrateur SBPCWSI1, il ne sera pas possible de le remplacer sans la clé AES128. Dans ce cas, tous les capteurs devront être déterrés, réinitialisés au moyen d'un aimant et reprogrammés avec une nouvelle clé AES 128.

!!

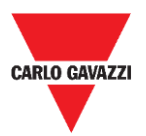

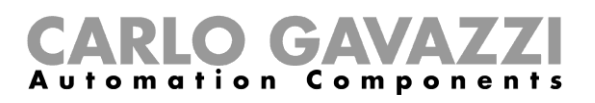

### Paramétrer le protocole de communication LoRaWAN®

## N.B. : Ce manuel ne décrit pas la configuration des serveurs de réseau LoRaWAN, ni la configuration des serveurs d'application LoRaWAN.

La procédure ci-dessous fournit les informations nécessaires à la configuration des capteurs SBPWSI1 selon les passerelles LoRaWAN® standard.

#### Ce qu'il faut savoir

LoRaWAN® est un protocole de réseau étendu à faible puissance (LPWAN). Il s'agit d'une technique de modulation à spectre étalé à des débits de données extrêmement faibles, qui permet d'envoyer des données sur de longues distances. Comme l'exige le protocole LoRaWAN®, une méthode d'authentification, telle que le mode OOTA ou ABP, doit être définie entre les capteurs SBPWSI1 et les serveurs LoRaWAN. <u>Cela signifie que le fournisseur de services LoRaWAN®</u> <u>doit fournir les informations requises.</u>

#### Mode de connexion OTAA

L'activation radiodiffusée, en anglais Over-the-Air Activation (OTAA), est la méthode d'authentification préférée et la plus sûre. Les capteurs effectuent une procédure de connexion avec le réseau LoRaWAN®, au cours de laquelle un DevAddr dynamique est attribué et les clés de sécurité sont négociées avec le dispositif. Les paramètres suivants sont requis par le mode de connexion OTAA :

| Paramètre | Description                                                                                                    |
|-----------|----------------------------------------------------------------------------------------------------|
|           | Le dispositif EUI du capteur est fourni préalablement pendant la production et est indiqué sur l'étiquette imprimée sur le dessus du capteur SBPWSI1. Chaque capteur possède un DevEUI unique. Voir l'exemple ci-dessous :                                     |
| DovEll    | VER. SBPWSI1                                                                                                    |
| Deveoi    | 10002,,001BC5067010C695                                                                                                    |
|           | Vous pouvez communiquer le DevEUI de tous les capteurs SBPWSI1 au fournisseur de services LoRaWAN.                                                                                                    |
| АррКеу    | L'AppKey est fournie par le fournisseur de services LoRaWAN®. La même AppKey doit être définie à la fois dans les capteurs et dans le serveur LoRaWAN.                                                                                                    |
| AppEUI    | L'AppEUI est fournie par le fournisseur du serveur LoRaWAN®. Si vous avez votre propre<br>AppEUI, vous pouvez également l'ajouter à votre configuration. La même AppEUI doit être<br>définie à la fois dans les capteurs et dans le serveur de réseau LoRaWAN. |

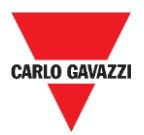

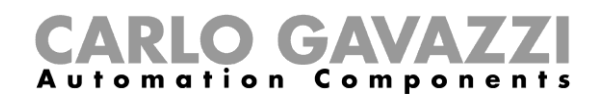

#### ABP (Authentification par personnalisation)

Les paramètres suivants sont requis par le mode de connexion ABP :

| Paramètre | Description                                                                                                    |  |
|-----------|----------------------------------------------------------------------------------------------------|--|
| DevEUI    | Le dispositif EUI du capteur est fourni préalablement pendant la production et est indiqué sur l'étiquette imprimée sur le dessus du capteur.                  |  |
|           | VER. SBPWSI1                                                                                                    |  |
|           | 10002,,001BC5067010C695                                                                                                    |  |
| DevAddr   |                                                                                                    |  |
| NwkSKey   | Ces clés sont fournies par le fournisseur de services LoRaWAN®. Les mêmes clés doiven<br>âtre définies à la fois dans les capteurs et dans le servieur LoRaWAN |  |
| AppSKey   |                                                                                                    |  |

Si vous souhaitez obtenir de plus amples informations sur les spécifications de LoRaWAN®, consulter le document de spécifications de LoRa® Alliance.

#### Procédures

Pour configurer les capteurs SBPWSI1 selon le protocole de communication LoRaWAN®, suivre la procédure ci-dessous :

| Étape | Action                                                                                                    |
|-------|----------------------------------------------------------------------------------------------------|
| 1     | Placer tous les capteurs SBPWSI1 dans leurs places de stationnement.                                                                                                    |
|       | Voir le chapitre Installation du capteur pour plus de détails.                                                                                                    |
| 2     | Dans l'onglet <b>Options</b> du logiciel Sensor Manager (via le dispositif SBPCAL), vérifier que <b>ACK</b><br><b>Automatic (FILTERED)</b> et <b>ACK Automatic (NOT FILTERED)</b> sont désactivés.<br><i>Voir <u>ACK Automatic OFF</u> pour plus de détails.</i>                                                          |
| 3     | Dans le <i>logiciel Sensor Manager software</i> , attendre que tous les capteurs SBPWSI1 apparaissent dans la liste <b>Non Filtrée</b> .<br><i>N.B. : Ils doivent apparaître avec leurs numéros d'identification valides selon la numérotation des places de stationnement définie dans les spécifications du projet.</i> |
| 4     | Sélectionner les capteurs qui doivent être configurés et les déplacer dans la liste Filtrée.                                                                                                    |
| 5     | Dans l'onglet <b>Basic Settings</b> , envoyer les commandes suivantes : <ul> <li>Set Date Time</li> <li>Calibration</li> </ul>                                                                                                    |
| 6     | En utilisant un objet métallique (comme une boîte à outils, une perceuse, etc), vérifier que chaque capteur change d'état (de vide à occupé).                                                                                                    |
| O     | Remarque : vous pouvez vérifier l'état du capteur en temps réel dans la fenêtre <b>Show -&gt; Status filtered sensor</b> .                                                                                                    |

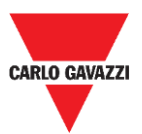

8

10

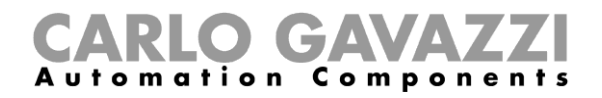

|   | Dans la fenêtre <b>Networl</b>                                                                                                    | k Configuration, sélectionner l'option Set LORAWAN Parameters :                                                                                                    |
|---|----------------------------------------------------------------------------------------------------|----------------------------------------------------------------------------------------------------|
| 7 | Fittered         10           101         102           103         104           105         106           107         108           109         110 | Basic Settings       Advanced Settings       Network Configuration <ul> <li>Set LORAWAN Parameters</li> <li>Set NBIOT Parameters</li> <li>Long Range Wireless</li> </ul> |

Dans LoRaWAN Parameters, cliquer sur le bouton LWan UseCases pour ouvrir le menu UseCases : sélectionner OTAA ou ABP selon les paramètres du serveur de réseau LoRaWAN® auquel vous connectez les capteurs :

- OTAA Solution 3
- ABP Solution 2

| <ul> <li>SetFlagsLoraWan</li> <li>OTAA Solution 3</li> <li>ABP Solution 2</li> </ul> | OTAA<br>ADR NETWORK ENABLED<br>ENABLED DUTY-CYCLE CONSTRAINT<br>CONFIRMED PACKET<br>JOIN IF NEEDED<br>PUBLIC NETWORK<br>NOT WAITING FOR LORAWAN SERVER ACK<br>NOT WAITING FOR LORAWAN SERVER ACK<br>VALUAJATOT ENCRYPTED |  | × |
|--------------------------------------------------------------------------------------|----------------------------------------------------------------------------------------------------|--|---|
|                                                                                      | Value=0x41                                                                                                    |  |   |
| Save And Quit Cancel ar                                                              | nd Quit                                                                                                    |  |   |

9 Cliquer sur le bouton Save and quit pour enregistrer les modifications.

Régler les paramètres en fonction des méthodes de connexion sélectionnées, comme exigé par le serveur de réseau LoRaWAN® auquel vous connectez les capteurs :

| Authentication  | Ensuite, vous devez régler                                                                                                    |
|-----------------|----------------------------------------------------------------------------------------------------|
|                 | <ul> <li>Cliquer sur le bouton Set AppKey OTAA pour saisir l'AppKey<br/>fournie.</li> </ul>                                                                                          |
| OTAA Solution 3 | <ul> <li>Cliquer sur le bouton Set AppEUI pour saisir l'AppEUI fournie.<br/>Si vous n'avez pas votre AppEUI, vous pouvez saisir la valeur<br/>suivante : 0101010101010102</li> </ul> |
| ABP Solution 2  | <ul> <li>Cliquer sur le bouton Set AppSKey ABP</li> <li>Cliquer sur le bouton Set NwkSKey ABP</li> <li>Cliquer sur le bouton Set DevAddr</li> </ul>                                  |
|                 | pour saisir les clés fournies                                                                                                    |

Remarque importante : saisir les valeurs sans espaces ni tirets!

Dans la fenêtre Status Command, vérifier que toutes les commandes envoyées ont été exécutées avant d'activer le protocole de communication LoRaWAN® pour les capteurs sélectionnés.

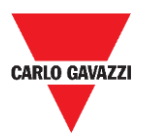

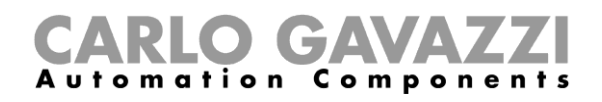

Après avoir réglé tous les paramètres de LoRaWAN®, vérifier que tous les capteurs qui doivent être activés avec la communication LoRaWAN sont sélectionnés, puis cliquer sur le bouton **Set Long Range wireless/LoRaWAN**<sup>®</sup> : le protocole de communication sera immédiatement basculé sur LoRaWAN®.

12 Dascule sur LoRawAN®.
 N.B : Ils disparaîtront du logiciel Sensor Manager dès qu'ils commenceront à communiquer avec le réseau LoRaWAN®.
 Ce réglage est enregistré dans la mémoire du capteur, il sera donc restauré après une

Revenir au protocole Long Range wireless privée

déconnexion de la batterie.

Pour remettre les capteurs SBPWSI1 en mode Long Range wireless, il existe deux façons de procéder :

| Procédure | Description                                                                                                    |
|-----------|----------------------------------------------------------------------------------------------------|
| а         | Désactiver le message ACK dans le réseau LoRaWAN® : après environ 1 heure et 20 minutes, si les capteurs ne reçoivent pas de message ACK du réseau LoRaWAN®, ils retourneront en mode Long Range wireless.                                                                                                    |
| b         | <u>Réinitialiser les capteurs</u> : Déplacer un aimant près de l'interrupteur à lames pendant<br>quelques secondes pour réinitialiser les capteurs. Après cette opération de<br>réinitialisation, les capteurs redémarrent en mode Long Range wireless.<br>Remarque : cette opération doit être effectuée lorsque les capteurs sont alimentés. |

Après un changement de protocole de communication, les capteurs apparaîtront dans la liste **Non Filtrée.** 

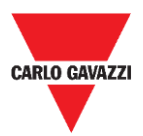

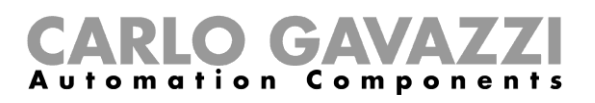

## Paramétrer le protocole de communication NB-loT

Pour configurer les capteurs SBPWSI2 selon les paramètres du réseau NB-IoT, suivre la procédure ci-dessous.

Remarque : une carte SIM doit être installée dans chaque capteur SBPWSI2 (voir <u>Assemblage du capteur BPWSI2</u>), avant de continuer la procédure suivante.

| Étape | Action                                                                                                    |                                                                                                    |  |  |  |  |
|-------|----------------------------------------------------------------------------------------------------|----------------------------------------------------------------------------------------------------|--|--|--|--|
| 1     | Placer tous les cap                                                                                                    | oteurs SBPWSI2 dans leurs places de stationnement.                                                                                                    |  |  |  |  |
|       | Voir le chapitre <u>Ins</u>                                                                                                    | Voir le chapitre <u>Installation du capteur</u> pour plus de détails.                                                                                                    |  |  |  |  |
| 2     | Dans l'onglet <b>Opti</b><br>Automatic (FILTE<br>Voir <u>ACK Automat</u>                                                                                                    | ons du logiciel Sensor Manager (via le dispositif SBPCAL), vérifier que ACK (RED) et ACK Automatic (NOT FILTERED) sont désactivés.<br><u>vic OFF</u> pour plus de détails. |  |  |  |  |
| 3     | Dans le <i>logiciel Sensor Manager software</i> , attendre que tous les capteurs apparaissent dans la liste <b>Non Filtrée</b> .<br><i>N.B. : Ils doivent apparaître avec leurs numéros d'identification valides selon la numérotation des places de stationnement définie dans les spécifications du projet.</i> |                                                                                                    |  |  |  |  |
| 4     | Sélectionner les capteurs qui doivent être configurés et les déplacer dans la liste Filtrée.                                                                                                    |                                                                                                    |  |  |  |  |
| 5     | Dans l'onglet <b>Basic Settings</b> , envoyer les commandes suivantes :   • Set Date Time  • Calibration                                                                                                    |                                                                                                    |  |  |  |  |
| 6     | En utilisant un objet métallique (comme une boîte à outils, une perceuse, etc), vérifier que chaque capteur change d'état (de vide à occupé), comme indiqué dans la fenêtre <b>Sensor filtered status</b> .                                                                                                    |                                                                                                    |  |  |  |  |
|       | Dans la fenêtre Network Configuration, sélectionner l'option Set NBIOT Parameters :                                                                                                    |                                                                                                    |  |  |  |  |
| 7     | Filtered         10           101         102           103         104           105         106           107         108           109         110                                                                                                    | Basic Settings       Advanced Settings       Network Configuration         Set LORAWAN Parameters       Set NBIOT Parameters         Long Range Wireless                   |  |  |  |  |
| 8     | Dans le champ <b>Se</b> t<br>à 5 chiffres).                                                                                                    | t PLMN (MCC+MCN), définir le PLMN du fournisseur de la carte SIM (numéro                                                                                                   |  |  |  |  |
| Ū     | Exemple : la valeur TIM IT est 22201                                                                                                    |                                                                                                    |  |  |  |  |
| 9     | Dans le champ <b>Destination Platform</b> , saisir la valeur pour définir la plate-forme de destination                                                                                                    |                                                                                                    |  |  |  |  |
|       | Dans le champ Se                                                                                                    | Dans le champ <b>Set IP</b> , saisir :                                                                                                    |  |  |  |  |
| 10    | 52.166.220.173                                                                                                    | Serveur Cloud Carlo Gavazzi                                                                                                    |  |  |  |  |
|       |                                                                                                    |                                                                                                    |  |  |  |  |
|       | Dans le champ SE                                                                                                    | T Port, saisir :                                                                                                    |  |  |  |  |
| 11    | 8792 3                                                                                                    | Serveur Cloud Carlo Gavazzi                                                                                                    |  |  |  |  |
|       | [Port UDP] /                                                                                                    | Autre serveur de destination                                                                                                    |  |  |  |  |

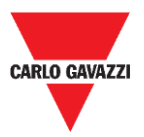

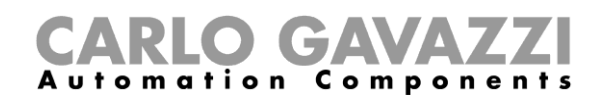

Dans le champ APN LOW, définir l'APN de l'ISP.

Exemple : la valeur TIM IT APN est nbiot.tim.it

12 N.B. : Veuillez vérifier auprès de l'ISP si l'APN est nécessaire pour leur solution NB-IoT. Il peut arriver que l'opérateur demande l'APN, mais que les capteurs ne soient pas en mesure de s'enregistrer dans le réseau.

Dans le champ **Set Code City**, saisir la valeur fournie :

N.B. : si cette valeur n'est pas fournie par l'ISP, laisser ce champ vide.

14 Dans la fenêtre **Status Command**, vérifier que toutes les commandes envoyées ont été exécutées avant d'activer le protocole de communication NB-IoT pour les capteurs sélectionnés.

Après avoir réglé tous les paramètres de NB-IoT, vérifier que tous les capteurs qui doivent être activés avec la communication NB-IoT sont sélectionnés, puis cliquer sur le bouton **Set Long Range wireless/Nblot mode** : le protocole de communication sera immédiatement basculé sur réseau NB-IoT.

<sup>15</sup> N.B : Ils disparaîtront du logiciel Sensor Manager dès qu'ils commenceront à communiquer avec le réseau NB-IoT.

Ce réglage est enregistré dans la mémoire du capteur, il sera donc restauré après une déconnexion de la batterie.

#### Revenir au mode de maintenance

Pour remettre les capteurs SBPWSI2 en mode Long Range wireless, il existe deux façons de procéder :

| Procédure | Description                                                                                                    |
|-----------|----------------------------------------------------------------------------------------------------|
| а         | Désactiver le message ACK dans le réseau NB-IoT : après environ 1 heure et 20 minutes, si les capteurs ne reçoivent pas de message ACK du réseau NB-IoT, ils retourneront en mode Long Range wireless.                                                                                                    |
| b         | <u>Réinitialiser les capteurs</u> : déplacer un aimant près de l'interrupteur à lames pendant<br>quelques secondes pour réinitialiser les capteurs. Après cette opération de<br>réinitialisation, les capteurs redémarrent en mode Long Range wireless.<br>Remarque : cette opération doit être effectuée lorsque les capteurs sont alimentés. |

Après un changement de protocole de communication, les capteurs apparaîtront dans la liste Non Filtrée.

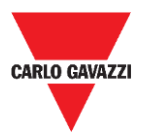

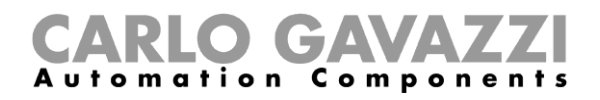

## Interface utilisateur

Ce chapitre présente les différents menus et les procédures qui s'y rapportent.

## **Onglet File (Fichier)**

Dans l'onglet File, l'installateur peut gérer les projets.

|                       | Management                    | Options                                                | Show                                                   | Sensor Manager Crypt Key                               |
|-----------------------|-------------------------------|--------------------------------------------------------|--------------------------------------------------------|--------------------------------------------------------|
| Save Filtered default |                               |                                                        |                                                        |                                                        |
| Load Fil              | tered default                 |                                                        |                                                        |                                                        |
| Exit                  |                               |                                                        |                                                        |                                                        |
|                       | Save Filt<br>Load Fil<br>Exit | Save Filtered default<br>Load Filtered default<br>Exit | Save Filtered default<br>Load Filtered default<br>Exit | Save Filtered default<br>Load Filtered default<br>Exit |

Les champs disponibles sont :

| Champ                                                        | Description                                                                                                    |
|--------------------------------------------------------------|----------------------------------------------------------------------------------------------------|
| Save Filtered default<br>(Sauvegarder Filtrés<br>par défaut) | Pour sauvegarder la configuration actuelle des capteurs détectés et la proposer à l'ouverture prochaine du programme |
| Load Filtered default<br>(Charger Filtrés par<br>défaut)     | Pour ouvrir une configuration de capteurs sauvegardée                                                                |
| Exit (Quitter)                                               | Pour fermer le logiciel Sensor Manager                                                                               |

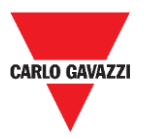

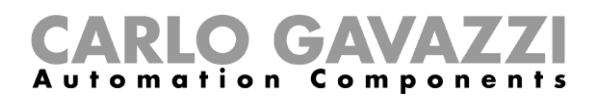

## **Onglet Port**

Ce menu affiche les paramètres d'un réseau spécifique. Les options affichées dépendent de la **Modulation** choisie.

|             |             | _      |                 |            |
|-------------|-------------|--------|-----------------|------------|
| COMM port   | COM3        |        |                 | ON         |
| Select      | Manual      | $\sim$ | Start DTR o RTS | nRTS 🗸     |
| Modulation  | LORA-NB-IOT | $\sim$ | RX OK           | 120        |
| Channel     | 1           | $\sim$ | RX Error        | 20         |
| Spr.factor  | 7           | $\sim$ | Last Rx         | 500        |
| Cod.Factor  | 0           | $\sim$ | Last RSSI       | -68        |
|             |             |        | WD mode         | Disabled ~ |
| Ver 01-80-7 | 72-4A       |        | WD Minutes      | 30 ~       |

Dans l'image ci-dessus, la modulation *LORA-NB-IOT* est sélectionnée et les paramètres se réfèrent à cette modulation. Les champs disponibles sont :

| Champ                                                                                       | Description                                                                                                    |
|---------------------------------------------------------------------------------------------|----------------------------------------------------------------------------------------------------|
| COMM port<br>(Port<br>COMM)                                                                 | Indique le Port de série utilisé                                                                                 |
| Modulation                                                                                  | Indique la modulation des capteurs telle que Long Range wireless /NB-IoT                                         |
| Spr.factor<br>(facteur<br>d'étalement)                                                      | Sélectionne la valeur du facteur d'étalement pour la modulation <i>Long Range wireless</i> /LoRaWAN <sup>®</sup> |
| WD mode<br>(Mode WD) Paramètre Watch Dog. Remarque : Il faut que le champ RTS soit réglé su |                                                                                                    |
| WD Minutes<br>(Minutes<br>WD)                                                               | Après xx minutes sans activité de réception, le logiciel Sensor Manager sera réinitialisé                        |
| RX OK                                                                                       | Affiche le nombre total de messages reçus                                                                        |
| Error RX<br>(Erreur RX)                                                                     | Affiche le nombre total d'erreurs de communication                                                               |
| Last RX<br>(Dernier RX)                                                                     | Affiche la dernière ID de capteur reçue                                                                          |
| Last RSSI<br>(Dernier<br>RSSI)                                                              | Affiche le RSSI de la dernière image reçue                                                                       |
| Ver                                                                                         | Affiche la version du firmware du SBPCAL                                                                         |
| Err                                                                                         | Affiche les messages d'erreur                                                                                    |

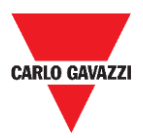

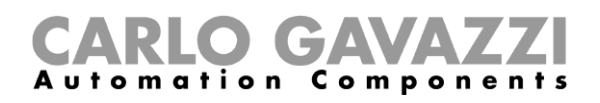

## **Onglet Management (Gestion)**

Dans le menu **Management**, il est possible d'effacer tous les compteurs et de réinitialiser la gestion des capteurs sans quitter le programme.

🖷 Carlo Gavazzi S.p.A @1.0.7271.32019 COM3:(EMBIT-CH1) Factory Keys

| File | Port | Management | Options | Show | Sensor Manager Crypt Key |  |
|------|------|------------|---------|------|--------------------------|--|
|      |      | Clear Cou  | nters   |      |                          |  |
|      |      |            |         |      |                          |  |
|      |      |            |         |      |                          |  |
|      |      |            |         |      |                          |  |
|      |      |            |         |      |                          |  |
|      |      |            |         |      |                          |  |
|      |      |            |         |      |                          |  |

## **Onglet Options**

Dans le menu Options, il est possible de définir les paramètres suivants :

| • | Carlo Gavazzi S.p.A @1.0 | 0.7271.17780 | COM3:(EMBIT-CH1)Factory Keys |
|---|--------------------------|--------------|------------------------------|
|---|--------------------------|--------------|------------------------------|

| File | Port | Management | Options | Show                     |
|------|------|------------|---------|--------------------------|
|      |      |            | ACK     | Automatic (FILTERED)     |
|      |      |            | ACK     | Automatic (NOT FILTERED) |
|      |      |            |         |                          |

Les options possibles sont :

| Champ                           | Description                                                                                                    |
|---------------------------------|----------------------------------------------------------------------------------------------------|
| ACK Automatic<br>(FILTERED)     | En cas de sélection, un message ACK est envoyé à tous les capteurs présents dans le tableau FILTERED (FILTRÉS), après qu'ils aient envoyé une photo.               |
| ACK Automatic<br>(NOT FILTERED) | En cas de sélection, un message ACK est envoyé à tous les capteurs<br>présents dans le tableau NOT FILTERED (NON FILTRÉS), après qu'ils<br>aient envoyé une photo. |

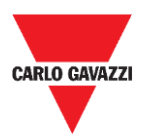

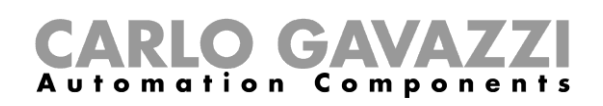

## Ce qu'il faut savoir

| Régler | ACK Automatic ON                                                                                                    | ACK Automatic OFF                                                                                   |
|--------|----------------------------------------------------------------------------------------------------|----------------------------------------------------------------------------------------------------|
| quand  | <ul> <li>les capteurs et le récepteur sont<br/>correctement configurés</li> <li>le système est en place et fonctionne</li> </ul> | <ul> <li>la mise en service doit être effectuée</li> <li>les capteurs doivent être gérés</li> </ul> |
| +      | Consommation de batterie faible                                                                                                  | Les commandes seront exécutées<br>immédiatement                                                     |
| -      | Les commandes seront exécutées<br>lentement                                                                                      | Consommation de batterie élevée                                                                     |

#### ACK Automatic ON

Lorsque l'option ACK Automatic est  $ON \rightarrow$  un ACK (message d'accusé de réception) est requis par le capteur : cela signifie que le SBPCWSI1 doit renvoyer au capteur un ACK en guise de réception de chaque message reçu dans les situations suivantes :

L'état de la place de stationnement change  $\rightarrow$  le capteur envoie un *message d'information* au concentrateur

L'état de la place de stationnement ne change pas  $\rightarrow$  le capteur envoie un *message de Maintien de connexion ("Keep-Alive", KA)* lorsque le délai de *Maintien de connexion* expire

Lorsque le capteur reçoit l'ACK, il fonctionne en MODE IDLE jusqu'au prochain événement pour optimiser la consommation de la batterie.

Si le concentrateur/unité de calibrage envoie une commande au capteur, celle-ci sera exécutée lors de l'événement suivant (expiration du délai KA, changement d'état).

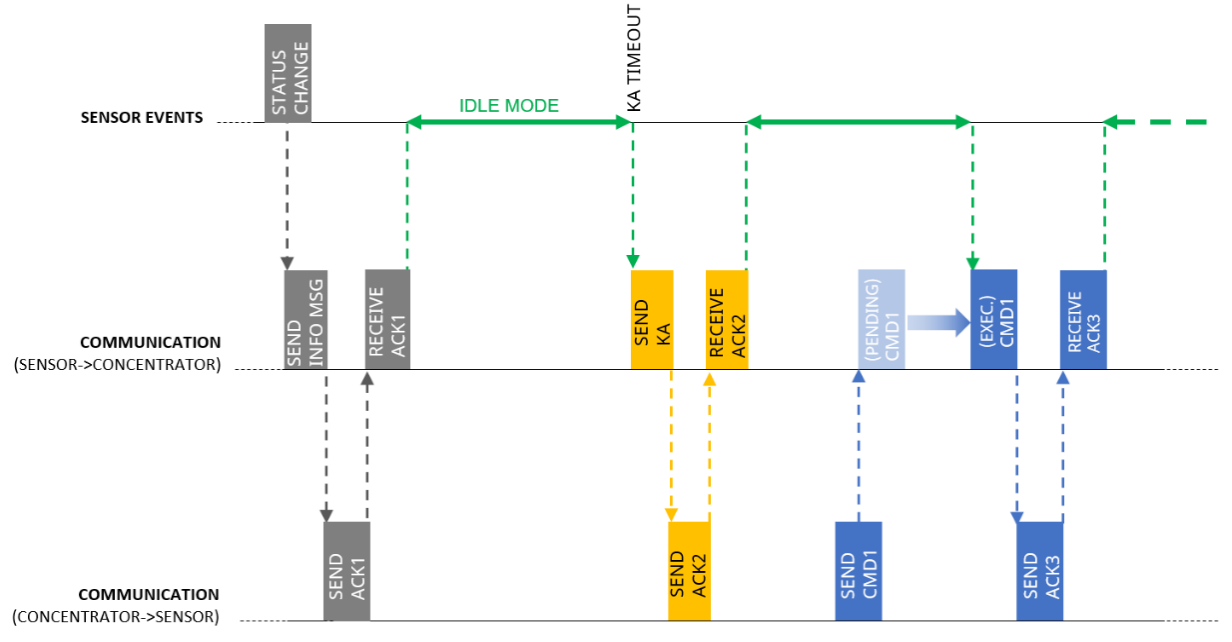

En MODE IDLE, le capteur envoie un message KA uniquement lorsque le délai d'attente expire, mais il notifie immédiatement tout changement détecté dans l'état de la place de stationnement.

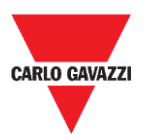

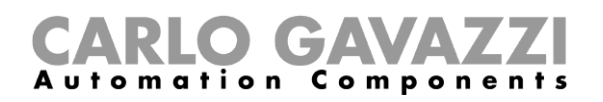

#### **ACK Automatic OFF**

Lors de la mise en service  $\rightarrow$  l'option ACK Automatic doit être réglée sur **OFF** : le capteur n'attend pas d'ACK, il réagit donc immédiatement à toute commande (le seul délai présent est dû au *Temps d'échantillonnage*).

Le capteur reçoit une commande → celle-ci sera exécutée en fonction du *Temps d'échantillonnage* (10 s par défaut) au lieu du délai de Maintien de connexion (10 min par défaut).

Si, lors de la mise en service, l'option ACK automatic est activée :

la commande sera exécutée lors de l'événement suivant (changement d'état détecté ou transmission d'un message KA), <u>ce qui ralentit les opérations de mise en service</u>.

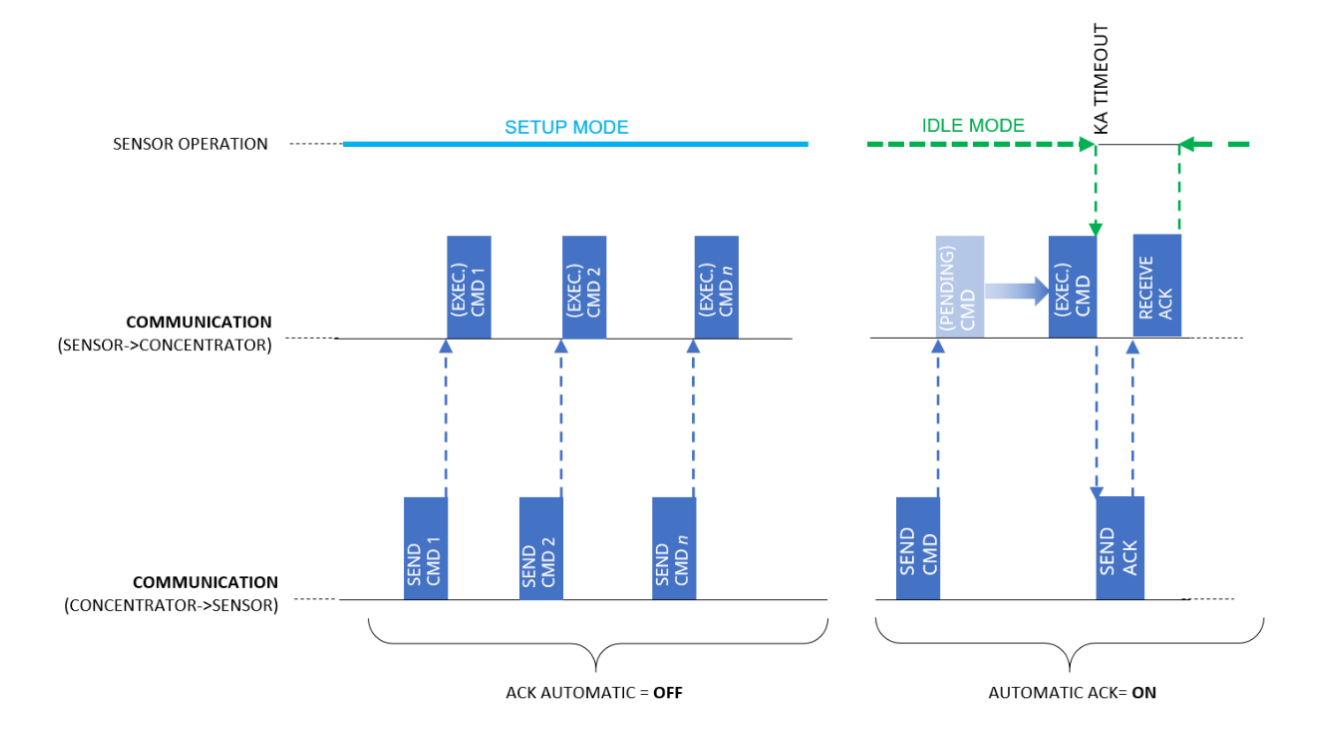

Dès que la mise en service est terminée, les options de **ACK Automatic** doivent être réglées sur **ON**.

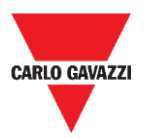

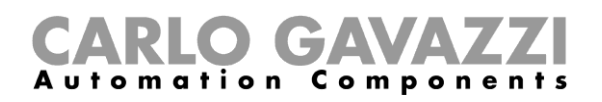

## **Onglet Show (Affichage)**

Dans ce menu, l'installateur peut activer/désactiver des fenêtres dédiées pour gérer les capteurs et leur communication, ainsi que les commandes et les informations de diagnostic.

🛃 Carlo Gavazzi S.p.A @1.0.7271.17780 COM3:(EMBIT-CH1)Factory Keys

| File | Port | Management | Options | Sho | ow   |                     |
|------|------|------------|---------|-----|------|---------------------|
|      |      |            |         | ~   | Ser  | nsors list          |
|      |      |            |         | ~   | Filt | ered sensors        |
|      |      |            |         | ~   | No   | t Filtered sensors  |
|      |      |            |         |     | Co   | mmands Sent         |
|      |      |            |         |     | Sin  | gle Sensor Monitor  |
|      |      |            |         |     | Sta  | tus filtered sensor |

### Fenêtre Sensors List (Liste des capteurs)

La liste des capteurs montre tous les capteurs actifs reçus par le SBPCAL/SBPCWS1. À partir de cette fenêtre, l'installateur peut exécuter les commandes des capteurs sélectionnés.

| 🖳 Sensor List                    |       |      |                                  |                       |                  |
|----------------------------------|-------|------|----------------------------------|-----------------------|------------------|
| Not Filtered 29                  | Filte | ed 0 | Basic Settings Advanced Settings | Network Configuration | Firmware Updates |
| 1004 R45<br>1013 R48<br>1014 R48 |       |      | Calibration                      | ]                     |                  |
| 1042 R48<br>1045 R45             | >>    |      | Address Set                      |                       |                  |
| 210 R48<br>211 R48               |       |      | Auto Ack                         |                       |                  |
| 214 R48<br>334 R45<br>335 R45    | +     |      | Clear CMD                        |                       |                  |
| 336 R45<br>337 R45               |       |      |                                  | 1                     |                  |
| 338 R45<br>339 R45               | <<    |      |                                  |                       |                  |
| 340 R45<br>341 R45<br>342 D45    | <     |      |                                  |                       |                  |
| 343 R45<br>344 R45               |       |      |                                  |                       |                  |
| 510<br>707 R203                  |       |      |                                  |                       |                  |
| 806 R203                         | ¥     |      |                                  |                       |                  |
| Cancel NOT filtered              |       |      |                                  |                       |                  |
|                                  |       |      |                                  |                       |                  |
|                                  |       |      |                                  |                       |                  |
|                                  |       |      |                                  |                       |                  |

Les zones disponibles sont :

| Zone                                     | Description                                                                                                    |
|------------------------------------------|----------------------------------------------------------------------------------------------------|
| Not filtered list (Liste<br>non filtrée) | Dans cette zone, tous les capteurs découverts seront affichés.                                                       |
| Filtered list (Liste<br>filtrée)         | L'installateur doit déplacer dans la liste filtrée tous les capteurs qui doivent être gérés dans le projet en cours. |
|                                          | Réglages de base                                                                                                    |
| Commandes                                | Configuration du Réseau<br>Mises à jour du Firmware                                                                  |

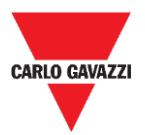

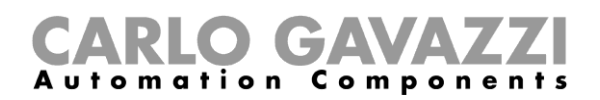

Remarque : les commandes peuvent être exécutées uniquement pour les capteurs présents dans la liste filtrée

#### Liste de commandes

Les commandes disponibles sont regroupées en quatre sous-onglets comme affichées cidessous :

## Basic Settings (Réglages de base)

| Basic Settings | Advanced Settings | Network Configuration | Firmware Updates |
|----------------|-------------------|-----------------------|------------------|
| C              | alibration        |                       |                  |
| Address Set    |                   |                       |                  |
| Auto Ack       |                   |                       |                  |
| Se             | DateTime          |                       |                  |
| C              | lear CMD          |                       |                  |

Les champs disponibles sont les suivants :

| Champ                                                         | Description                                                                                                    |
|---------------------------------------------------------------|----------------------------------------------------------------------------------------------------|
| Calibration (Calibrage)                                       | Pour calibrer le zéro magnétique des capteurs.                                                                                                    |
| Address Set (Réglage<br>de l'adresse)                         | Pour modifier l'adresse ID (numéro) du capteur.                                                                                                    |
| Auto ACK                                                      | Pour permettre aux capteurs de se donner un ACK après $n$ tentatives.<br>Cette option est utile pour préserver la durée de vie de la batterie<br>(désactivée par défaut sur les capteurs neufs). |
| <u>Set Date Time</u><br>(Réglage de la date et<br>de l'heure) | Pour envoyer une mise à jour de la date et de l'heure au capteur, en utilisant le réglage du PC.                                                                                                 |
| Clear CMD (Effacer<br>une commande)                           | Pour effacer toute commande en attente d'exécution.                                                                                                    |

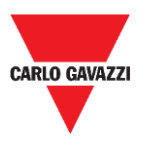

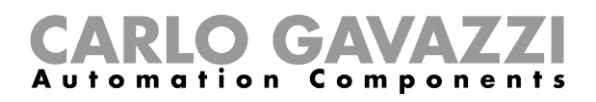

## **Procédures**

## Sélectionner les capteurs à gérer

Pour envoyer des commandes à un ou plusieurs capteurs, ils doivent être déplacés vers la **Liste filtrée**. Voir la procédure ci-dessous :

| Étape | Action                                                                                                    |
|-------|----------------------------------------------------------------------------------------------------|
| 1     | Connecter le dispositif SBPCAL à un PC/ordinateur portable équipé du logiciel Sensor<br>Manager opérationnel.                                                                                                    |
| 2     | Sélectionner la modulation radio correcte et la valeur du facteur d'étalement (si elle diffère de la valeur par défaut).                                                                                                    |
| 3     | Ouvrir la fenêtre <b>Sensor List</b> des capteurs à partir de l'onglet <b>Show</b> et attendre que la liste des capteurs apparaisse dans la liste <b>Non Filtrée.</b>                                                                                                    |
| 4     | Dans la liste Non Filtrée, sélectionner les capteurs : ils seront surlignés en bleu. Cliquer sur le bouton > pour les déplacer dans la liste Non filtrée.          Not Filteré       IO       IE         IO       IE       IE         IO       IE       IE         IO |
| 5     | Dans la Liste filtrée, sélectionner le(s) capteur(s) auquel(s) les commandes doivent être<br>envoyées.<br>Fitered 10<br>102<br>103<br>104<br>>> 105<br>106<br>107<br>108<br>109<br>110<br>109<br>110                                                                                                    |
| 6     | Cliquer sur un bouton de [commande] (par ex. Calibration, Address Set) pour l'exécuter.                                                                                                    |

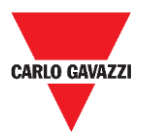

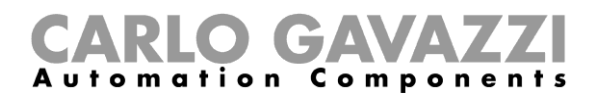

## Calibration

Le calibrage doit être effectué lorsque le capteur est entièrement installé et prêt pour son utilisation finale !

#### Ce qu'il faut savoir

#### Calibrage du zéro magnétique

Le processus de calibrage doit être effectué une fois les capteurs installés. Aucune voiture ou autre objet métallique tel qu'un outil ou une clôture, ne doit être présent dans un rayon de 5 mètres du capteur (condition optimale), sinon il se pourrait que le calibrage ne soit pas effectué correctement, ce qui affecterait la détection des voitures.

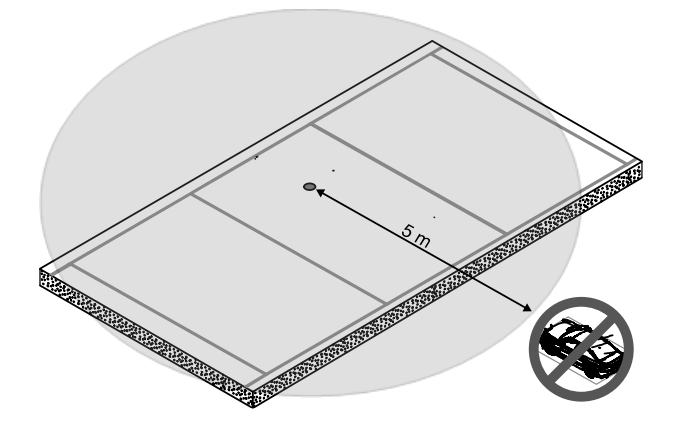

#### **Calibrer les capteurs**

Après avoir installé les capteurs, et lorsque la zone est libérée de toute présence de voitures, suivre cette procédure :

| Étape | Action                                                                                                    |
|-------|----------------------------------------------------------------------------------------------------|
| 1     | Connecter le dispositif SBPCAL à un PC/ordinateur portable équipé du logiciel Sensor Manager opérationnel.                                                               |
| 2     | Sélectionner le canal et la modulation radio corrects (si elle diffère de la valeur par défaut).                                                                         |
| 3     | Ouvrir la fenêtre <b>Sensor List</b> des capteurs à partir de l'onglet <b>Show</b> et attendre que la liste des capteurs apparaisse dans la colonne <b>Non Filtrée</b> . |

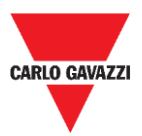

6

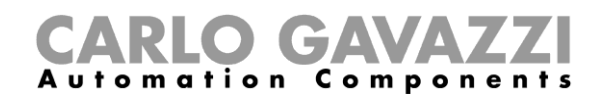

Déplacer les capteurs qui doivent être calibrés dans la colonne **Filtered List**. Ils seront surlignés en bleu.

|   | Filtered                             | 10 | Basic Settings Advanced Settings |
|---|--------------------------------------|----|----------------------------------|
| 4 | > 101<br>102<br>103<br>104<br>>> 105 |    | Calibration<br>Address Set       |
|   | +                                    |    | Auto Ack Set DateTime Clear CMD  |

Remarque : veuillez ne pas sélectionner plus de 10 capteurs à la fois.

Cliquer sur le bouton **Calibration** et cliquer sur **Yes** pour confirmer l'opération.

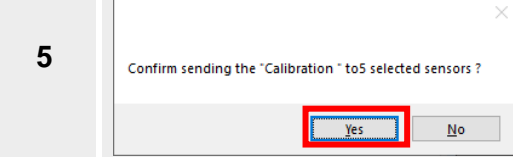

Dans la fenêtre **StatusCommand** (état de commande) qui apparaît, vous pouvez vérifier l'exécution de toutes les commandes :

| audui | avi enur | y committue |     |         |       |       | Execute | u comm | anus     |     |         |       |       |
|-------|----------|-------------|-----|---------|-------|-------|---------|--------|----------|-----|---------|-------|-------|
|       | Sn       | Creation    | Cmd | DescCmd | Retry | Param |         | Sn     | DateExec | Cmd | DescCmd | Retry | Param |
| •     | 1001     | 04/12/201   | 1   | CALIBR  | 0     | 0     |         |        |          |     |         |       |       |
|       | 1002     | 04/12/201   | 1   | CALIBR  | 0     | 0     |         |        |          |     |         |       |       |
|       | 1003     | 04/12/201   | 1   | CALIBR  | 0     | 0     |         |        |          |     |         |       |       |
|       | 1004     | 04/12/201   | 1   | CALIBR  | 0     | 0     |         |        |          |     |         |       |       |
|       | 1005     | 04/12/201   | 1   | CALIBR  | 0     | 0     |         |        |          |     |         |       |       |

- Sur la gauche, les commandes en attente sont affichées avec les informations des capteurs.
- Sur la droite, les commandes exécutées sont affichées.
- 7 Si tout est fait selon la procédure, le calibrage d'un groupe de 10 capteurs nécessite jusqu'à 60 secondes.

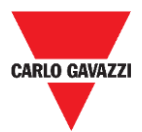

2

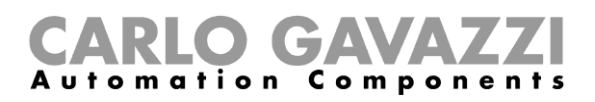

## Set Date Time (Réglage de la date et de l'heure)

Cette commande met à jour l'horloge interne des capteurs SBPWSIx selon le tableau ci-dessous

| Dispositif | Horaire                            |
|------------|------------------------------------|
| SBPCAL     | La valeur de l'horloge du PC       |
| SBPCWSI1   | La valeur de l'horloge du SBPCWSI1 |

Il est important d'exécuter cette opération à chaque fois qu'un capteur est installé et calibré. Voir la procédure ci-dessous :

| Étape | Action                                                                           |
|-------|----------------------------------------------------------------------------------|
| 1     | Dans la Liste Filtrée, sélectionner les capteurs : ils seront surlignés en bleu. |
| 2     | Cliquer sur le bouton Set Date Time dans le menu Basic Setting.                  |

# Set/change the sensor ID number (Régler/modifier le numéro ID du capteur)

Pour définir/modifier l'adresse physique d'un capteur, suivre la procédure suivante :

Remarque : Cette procédure doit être effectuée pour un capteur à la fois.

| Étape | Action                                                                                                    |
|-------|----------------------------------------------------------------------------------------------------|
| 1     | Dans la <b>Liste Filtrée</b> , sélectionner le capteur : il sera surligné en bleu.<br>Si le capteur est présent dans la liste Non filtrée, le déplacer vers la liste Filtrée                                                                                                    |
| 2     | Cliquer sur le bouton Set Address dans le menu Basic Setting.                                                                                                    |
| 3     | Dans la fenêtre qui s'ouvre, saisir le nouveau numéro d'adresse :<br><i>Ex : dans l'exemple ci-dessous, le numéro prédéfini 10002 est remplacé par 101</i> New sensor address 10002       OK         Cancel       [101]         Cliquer sur le bouton <b>OK</b> pour envoyer la commande |

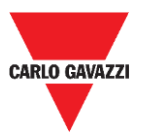

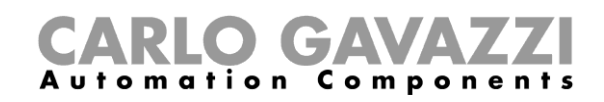

Dès que la procédure est terminée, le capteur apparaîtra dans la **Liste Filtrée**, avec le nouveau numéro ID. Lors de la réception du premier paquet avec le nouveau numéro ID, la version FW sera affichée à droite du nouveau numéro ID du capteur.

*Ex : dans l'exemple ci-dessous, l'ancien ID était 10002 et le capteur est maintenant présent avec le nouvel ID 101* 

| 4 | Filtered |     | 1 |  |
|---|----------|-----|---|--|
|   | 10002    |     |   |  |
|   | 101      | R60 |   |  |
|   |          |     |   |  |
|   |          |     |   |  |
|   |          |     |   |  |

L'"ancien" ID est toujours présent dans la **Liste Filtrée**. Il est recommandé de le déplacer de la **Liste Filtrée** vers la **Liste Non Filtrée**, afin d'éviter toute confusion.

| 5 | Not Filtered 1 |   | Filtered | 1 |
|---|----------------|---|----------|---|
| Ū | 10002          | > | 101 R60  |   |

## **Clear the commands (Effacer les commandes)**

S'il est nécessaire d'envoyer à nouveau la même commande à un capteur, il faut effacer la commande envoyée/exécutée pour les capteurs sélectionnés, en appuyant sur le bouton **Clear CMD**.

S'il est nécessaire d'envoyer à nouveau la même commande à un capteur ou à un groupe de capteurs, il est nécessaire d'effacer les commandes en attente. Sinon, la même commande ne sera pas ajoutée à la liste des commandes en attente. Suivre la procédure ci-dessous :

| Étape | Action                                                                                                    |
|-------|----------------------------------------------------------------------------------------------------|
| 1     | Dans la fenêtre <b>Sensors List</b> , sélectionner le(s) capteur(s) SBPWSIx dans la <b>Liste filtrée.</b> |
| 2     | Cliquer sur Clear CMD dans le menu Basic settings                                                         |

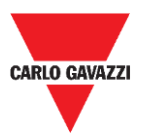

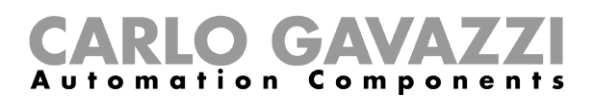

## Set AutoACK property (Régler l'option AutoACK)

#### Ce qu'il faut savoir

N.B : Dans l'exemple ci-dessous, le concentrateur SBPCWSI1 est réglé sur ACK Automatic ACK toujours activé.

- Si la communication entre le concentrateur et le capteur est momentanément interrompue, le capteur ne recevra aucun message ACK.
  - Si le paramètre AutoACK est réglé sur OFF → le capteur continuera à réessayer la transmission jusqu'à ce qu'il reçoive un ACK. Étant donné que le capteur reste toujours actif, la consommation de la batterie sera très élevée.
  - Si le paramètre AutoACK est réglé sur ON → le capteur accusera réception après n réponses (min.1 - max. 7), en arrêtant la transmission continue pour éviter que la batterie ne se décharge.

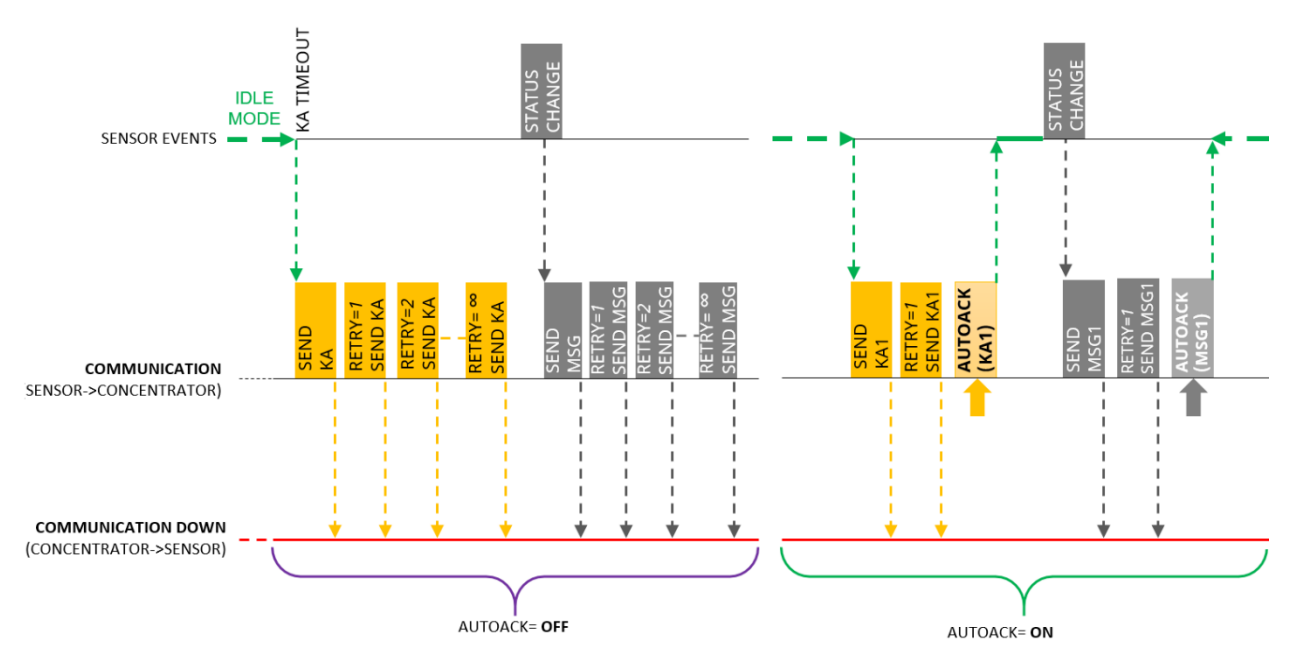

Lorsque la communication est rétablie, le capteur reçoit en retour l'ACK du concentrateur.

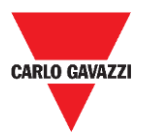

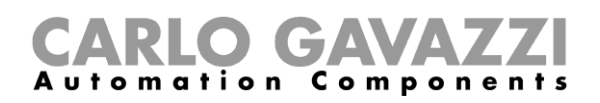

#### Procédure

Pour définir l'option AutoACK dans le menu Sensor settings, suivre la procédure suivante :

| Étape | Action                                                                                                    |
|-------|----------------------------------------------------------------------------------------------------|
| 1     | Dans la <b>Liste filtrée</b> , sélectionner un ou plusieurs capteurs. Ils seront surlignés en bleu.                                                                                                    |
| 2     | Dans l'onglet Basic Settings, cliquer sur le bouton Auto ACK :         Image: AutoACk ON ?         Image: Image: Im |
| 3     | Si vous avez sélectionné <b>Yes</b> , dans la prochaine fenêtre, insérer le nombre de<br>tentatives maximum (min. 1 max. 7) :<br>CarloGavazzi_SensorManager Input Msg number before Stop (it must be between OK<br>1 and 7) Cancel Cancel Cliquer sur le bouton <b>OK</b> pour enregistrer les modifications.                                                                                                    |

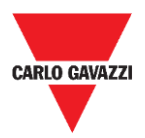

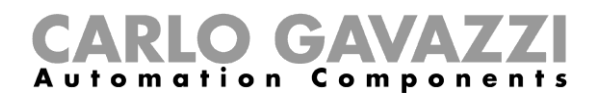

## **Interface Utilisateur**

## **Advanced Settings (Réglages avancés)**

| Basic Settings      | Advanced Settings | Network Configuration | Firmware Updates |
|---------------------|-------------------|-----------------------|------------------|
| Sample Time         |                   |                       |                  |
| Kalive Time         |                   |                       |                  |
| Retries Time        |                   |                       |                  |
| Threshold Low       |                   |                       |                  |
| Threshold High      |                   |                       |                  |
| DebounceBusy (0x20) |                   |                       |                  |

Les champs disponibles sont :

| Champ                             | Description                                                                                                    |
|-----------------------------------|----------------------------------------------------------------------------------------------------|
| Durée<br>d'échantillonnage        | Pour régler la durée d'échantillonnage du capteur (le réglage d'usine est de 10 secondes)                                                                  |
| Durée de maintien de<br>connexion | Pour régler la durée du message de maintien de connexion en secondes (réglage d'usine 600 secondes - 10 minutes)                                           |
| Durée de nouvelles tentatives     | Pour régler l'intervalle des nouvelles tentatives au cas où le capteur ne recevrait pas de signal ACK (le réglage d'usine est de 10 secondes)              |
| Seuil bas                         | Pour définir le seuil en dessous duquel le capteur renvoie l'état Occupé                                                                                   |
| Seuil haut                        | Pour définir le seuil au-dessus duquel le capteur renvoie l'état Vide                                                                                      |
| *Antirebond Occupé                | Pour définir l'intervalle d'attente dans lequel le capteur doit toujours détecter l'état <b>Occupé</b> , avant d'envoyer le message au serveur             |
| ·                                 | *Cette fonction est utile pour empêcher le capteur d'envoyer des messages d'état<br>Occupé, lorsqu'un véhicule ne fait que passer ou exécute une manœuvre. |

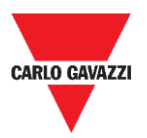

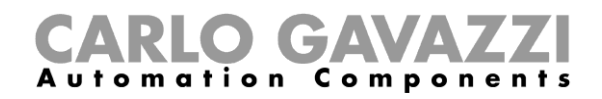

## **Configuration Réseau**

#### Long Range wireless

Dans ce menu, l'installateur peut régler les paramètres de la fonction Long Range wireless pour relier les capteurs SBPWSI1 au(x) concentrateur(s) SBPCWSI1 concerné(s).

| Basic Settings           | Advanced Settings | Network Configuration | Firmware Updates |
|--------------------------|-------------------|-----------------------|------------------|
| O Set LORAWAN Parameters |                   | Long Range Wireless   | 3                |
| O Set NBIOT Parameters   |                   | Send AES 1            | 28 Key           |
| Long Range Wireless      |                   | Activate AE           | ES 128           |

Les paramètres de la fonction Long Range wireless sont les suivants :

| Champ                                           | Description                                                                                                    |
|-------------------------------------------------|----------------------------------------------------------------------------------------------------|
| Send AES 128 Key<br>(Envoyer la clé AES<br>128) | Pour définir une clé AES128 pour les capteurs SBPWSI1 sélectionnés                                                                   |
| Activate AES 128<br>(Activer AES 128)           | Pour permettre la communication AES128 de bout en bout entre le capteur sélectionné et le concentrateur SBPCWSI1 qui lui est associé |

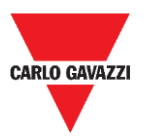

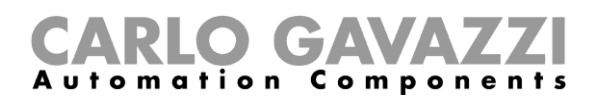

### Set LoRaWAN<sup>®</sup> Parameters (Définir les paramètres LoRaWAN<sup>®</sup>)

Dans ce menu, l'installateur peut définir les paramètres LoRaWAN® pour configurer les capteurs SBPWSI1 en fonction du réseau LoRaWAN® approprié.

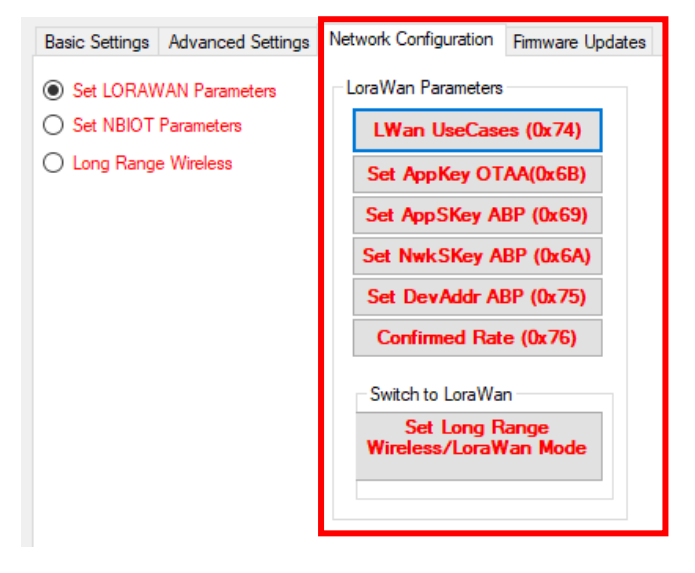

Les paramètres LoRaWAN® sont les suivants :

| Champ                                                                                                    | Description                                                                                                    |  |  |
|----------------------------------------------------------------------------------------------------|----------------------------------------------------------------------------------------------------|--|--|
| LWan UseCases                                                                                                    | <ul><li>Pour définir la méthode de connexion à un réseau LoRaWAN® :</li><li>OTAA</li><li>ABP</li></ul>                                                                                                    |  |  |
| Set AppKey (Définir<br>AppKey)                                                                                                | Pour définir l'AppKey pour la connexion OTAA                                                                                                    |  |  |
| Set AppSKey<br>(Définir AppSKey)                                                                                              | Pour définir l'AppSKey pour la connexion ABP                                                                                                    |  |  |
| Set NwkSKey<br>(Définir NwkSKey)                                                                                              | Pour définir la NwkSKey pour la connexion ABP                                                                                                    |  |  |
| Set DevAddr (Définir<br>DevAddr)                                                                                              | Pour définir la DevAddr pour la connexion ABP (0x AABBCCDD)                                                                                                    |  |  |
| Confirmed Rate<br>(Taux de messages<br>confirmés)                                                                             | Pour définir les messages confirmés après <i>n</i> messages envoyés (dépend de la configuration de la passerelle LoRaWAN <sup>®</sup> ). Veuillez-<br>vous référer au fournisseur de services LoRaWAN <sup>®</sup> |  |  |
| Set AppEUI (Définir<br>AppEUI)                                                                                                | Pour définir l'AppEUI pour la connexion OTAA                                                                                                    |  |  |
| Set Long Range<br>wireless /LoRaWAN <sup>®</sup><br>Mode (Paramétrer le<br>Mode Long Range<br>wireless/LoRaWAN <sup>®</sup> ) | Pour passer du Long Range wireless (maintenance) au protocole radio LoRaWAN®.                                                                                                    |  |  |

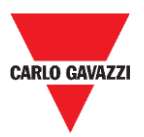

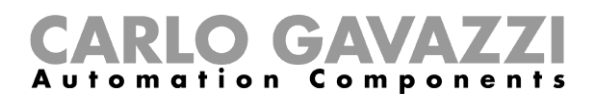

### Set NBIOT Parameters (Définir les paramètres NBIOT)

Dans ce menu, l'installateur peut définir les paramètres NB-IoT pour configurer les capteurs SBPWSI2 selon le réseau NB-IoT approprié.

| Basic Settings Advanced Settin | s Network Configuration Firmware Updates |
|--------------------------------|------------------------------------------|
| O Set LORAWAN Parameters       | NBIOT CONFIGURATION                      |
| Set NBIOT Parameters           | Nb-lot Parameters                        |
| O Long Range Wireless          | Set PLMN (MCC+MNC)                       |
|                                | Set IP (0x61)                            |
|                                | Set Port (0x62)                          |
|                                | Dest Plaftorm (0x70)                     |
|                                | APN LOW (0x64)                           |
|                                | Get IMEI NB-IOT (0x6)                    |
|                                | Set Cod City (0x71)                      |
|                                | Get IMSI (0x68)                          |
|                                | Switch To NBiot                          |
|                                |                                          |
|                                | Set Lora/Nblot Mode<br>(0x60)            |

Les paramètres NB-IoT sont les suivants :

| Champ                                                                                            | Description                                                                                                    |  |  |
|--------------------------------------------------------------------------------------------------|----------------------------------------------------------------------------------------------------|--|--|
| Set PLMN<br>(MCC+MCN) (Définir<br>PLMN (MCC+MCN))                                                | Pour définir le Code opérateur à 5 chiffres                                                                                                    |  |  |
| Set IP (Définir IP)                                                                              | Pour définir l'adresse IP de destination du serveur                                                                                                 |  |  |
| Set Port (Définir Port)                                                                          | Pour définir le port UDP de destination du serveur                                                                                                  |  |  |
| Dest Platform (Plate-<br>forme de Dest.)                                                         | <ul> <li>Pour définir la plate-forme de destination :</li> <li>Serveur Cloud Carlo Gavazzi ou ;</li> <li>Plate-forme d'une tierce partie</li> </ul> |  |  |
| APN LOW (APN BAS)                                                                                | Pour définir l'APN du réseau                                                                                                    |  |  |
| Get IMEI NB-IoT<br>(Obtenir IMEI NB-IoT)                                                         | Pour recevoir l'IMEI du dispositif radio SBPWSI2                                                                                                    |  |  |
| Set Code City (Définir<br>Code Ville)                                                            | Définir un Code Ville différent (valeur numérique) pour être sûr<br>que les informations des capteurs seront reçues sur la bonne<br>plateforme.     |  |  |
| Get IMSI (Obtenir<br>IMSI) Pour recevoir l'IMSI de la carte SIM d'un capteur                     |                                                                                                    |  |  |
| Set Long Range<br>wireless /NB-IoT<br>Mode (Paramétrer le<br>Mode Long Range<br>wireless/NB-IoT) | Pour faire passer le capteur du réseau Long Range wireless au réseau NB-IoT                                                                         |  |  |

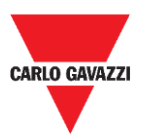

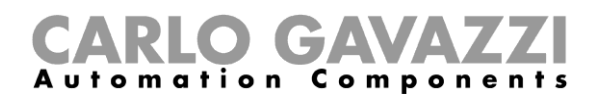

### Firmware Updates (Mises à jour du Firmware)

Avec ce menu, il est possible de charger un nouveau firmware pour mettre à jour un capteur SBPWSIx. Pour mettre à jour le firmware, suivre la procédure suivante :

| Étape | Action                                                                                                    |  |
|-------|----------------------------------------------------------------------------------------------------|--|
|       | Cliquer sur le bouton Load Firmware Memory (Charger Mémoire Firmware)                                                                                                    |  |
|       | Basic Settings Advanced Settings Network Configuration Firmware Updates                                                                                                    |  |
| 1     | Firmware Update Load Firmware Memory                                                                                                    |  |
|       | Firmw Upd to Sensor                                                                                                    |  |
| 2     | Sélectionner le fichier du firmware                                                                                                    |  |
|       | Cliquer sur le bouton Firmware Upd to Sensor (Mise à jour Firmware vers capteur)<br>pour lancer le processus                                                                                        |  |
| 3     | Pour éviter les collisions radio, étant donné que la mise à niveau FW nécessite plus de 1000 paquets, nous suggérons d'effectuer la mise à niveau FW pour <u>un ou deux capteurs</u> en même temps. |  |
| 4     | Vérifier le processus de mise à niveau dans la fenêtre <b>Status Filtered Sensor</b> (état capteur filtré)                                                                                          |  |

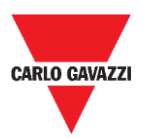

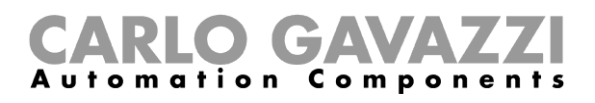

## Show -> Filtered Sensors (Afficher -> Capteurs filtrés)

Sélectionnez l'option **Filtered Sensors** (Capteurs filtrés) pour activer une fenêtre permettant de surveiller les images reçues des capteurs présents dans les **Filtered**.

| 10:14:14:302 COM3(C1)(SF7) | ->SNS  | Id:1001 Retry=6 Kalive(no Parser)243                 |
|----------------------------|--------|------------------------------------------------------|
| 10:14:15:472 COM3(C1)(SF7) | ->SNS  | Id:33 Retry=6 LibOcc(no Parser)244 BUSY 29-11-2019-( |
| 10:14:18:495 COM3(C1)(SF7) | ->SNS  | Id:500 Retry=6 LibOcc(no Parser)244 BUSY             |
| 10:14:18:623 COM3(C1)(SF7) | ->SNS  | Id:1003 Retry=6 Kalive(no Parser)243                 |
| 10:14:21:638 COM3(C1)(SF7) | ->SNS  | Id:451 Retry=6 LibOcc(no Parser)244 BUSY             |
| 10:14:25:956 COM3(C1)(SF7) | ->SNS  | Id:1234 Kalive(no Parser)243                         |
| 10:14:26:311 COM3(C1)(SF7) | ->SNS  | Id:1001 Retry=6 Kalive(no Parser)243                 |
| 10:14:26:471 COM3(C1)(SF7) | ->SNS  | Id:33 Retry=6 LibOcc(no Parser)244 BUSY 29-11-2019-( |
|                            |        |                                                      |
|                            |        |                                                      |
|                            |        |                                                      |
|                            |        |                                                      |
|                            |        |                                                      |
|                            |        |                                                      |
|                            |        |                                                      |
|                            |        |                                                      |
|                            |        |                                                      |
|                            |        |                                                      |
|                            |        |                                                      |
|                            |        |                                                      |
|                            |        |                                                      |
|                            |        |                                                      |
|                            |        |                                                      |
|                            |        |                                                      |
|                            |        |                                                      |
|                            |        |                                                      |
|                            |        |                                                      |
|                            |        |                                                      |
| <                          |        | >                                                    |
|                            |        |                                                      |
|                            |        |                                                      |
| Debug Pause                | Scroll | Clear Copy Chiudi                                    |
|                            | Scion  |                                                      |

# Show -> Not filtered Sensors (Afficher -> Capteurs Non filtrés)

Sélectionnez l'option **Not Filtered Sensors** (Capteurs non filtrés) pour activer une fenêtre permettant de surveiller les images reçues des capteurs présents dans les **Not Filtered**.

| 10:15:05:477 COMS<br>10:15:06:474 COMS<br>10:15:07:324 COMS<br>10:15:07:324 COMS<br>10:15:07:502 COMS | (C1)(S7) → SNS<br>(C1)(S7) → SNS<br>(C1)(S7) → SNS<br>(C1)(S7) → SNS<br>(C1)(S7) → SNS | Id:19062 Rery=N Kaliwe(no Parser)243<br>Hi33 Rery=KLADOc(no Parser)244 BUSY<br>Id:2001 Rery=€ Kaliwe(no Parser)243<br>Id:500 Rery=€ LibOcc(no Parser)244 BUSY | 29-11-2019-0: |
|----------------------------------------------------------------------------------------------------|----------------------------------------------------------------------------------------|----------------------------------------------------------------------------------------------------|---------------|
| <                                                                                                    |                                                                                        |                                                                                                    | >             |
| Debug Pa                                                                                              | ause Scroll                                                                            | Clear Copy                                                                                                    | Close         |

Pour les deux fenêtres, les boutons disponibles sont les suivants :

| Bouton                    | Description                                                   |  |  |
|---------------------------|---------------------------------------------------------------|--|--|
| Debug<br>(Déboguer)       | Pour permettre la visualisation des images au format en octet |  |  |
| Pause                     | Pour arrêter la mise à jour de la fenêtre                     |  |  |
| Scroll (Faire<br>défiler) | Pour permettre le défilement vertical de la fenêtre           |  |  |
| Clear (Effacer)           | Pour vider la fenêtre                                         |  |  |
| Copy (Copier)             | Pour copier le contenu de la fenêtre dans le presse-papiers   |  |  |
| Close (Fermer)            | Pour fermer la fenêtre                                        |  |  |

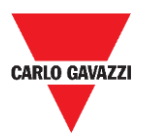

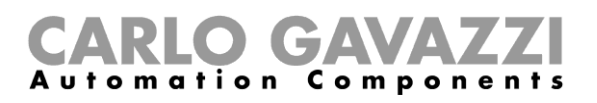

# Show -> Commands sent (Afficher -> Commandes envoyées)

Cette fenêtre affiche toutes les commandes exécutées et/ou annulées à partir des capteurs SBPWSIx. Chaque commande envoyée au capteur ouvre la fenêtre **Command sent**, où sont affichées à gauche les commandes en attente et à droite les commandes exécutées. De cette façon, il est très simple de comprendre lorsqu'un capteur a reçu une commande ou une configuration.

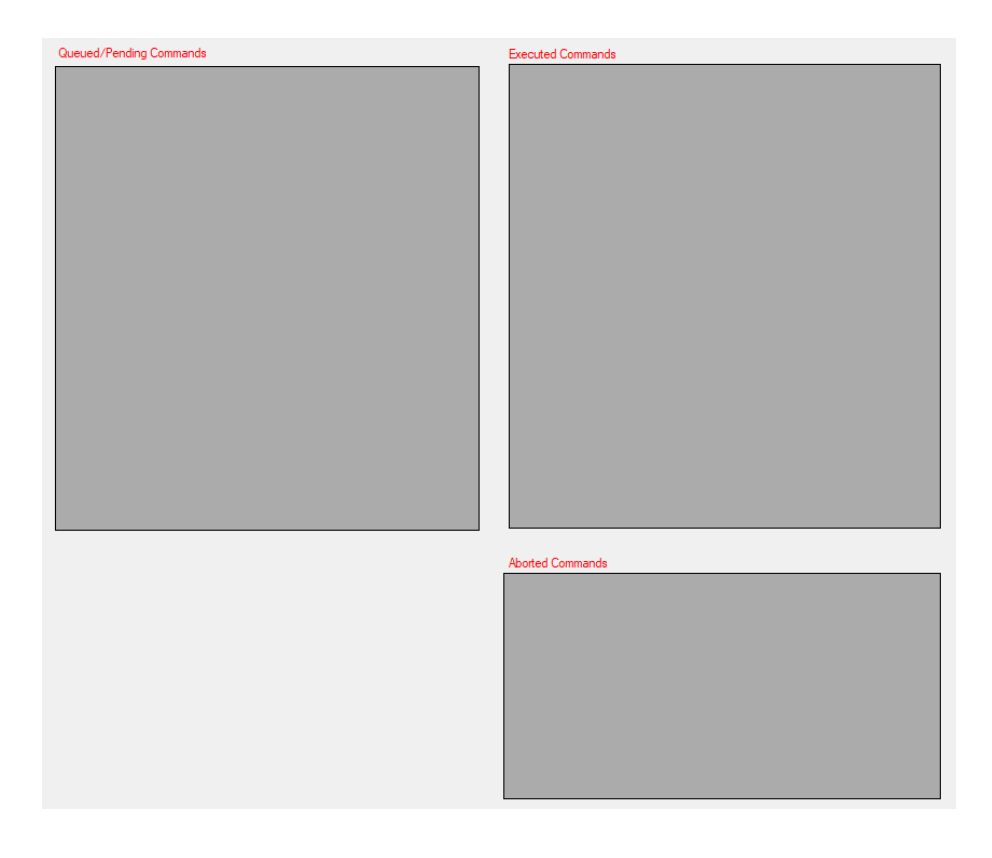

Les zones disponibles sont :

| Zone                                                    | Description                                                             |
|---------------------------------------------------------|-------------------------------------------------------------------------|
| Queued/Pending<br>Commands<br>(Commandes en<br>attente) | Indique les commandes en attente qui ont déjà été envoyées aux capteurs |
| Executed<br>Commands<br>(Commandes<br>exécutées)        | Indique les commandes exécutées                                         |
| Aborted<br>Commands<br>(Commandes<br>avortées)          | Indique les commandes avortées                                          |

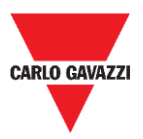

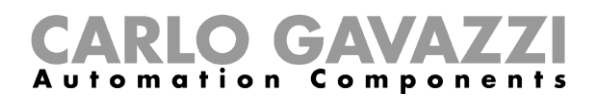

#### Ce qu'il faut savoir

#### Aborted Command (Commande avortée)

Si après 10 tentatives, une commande envoyée à un capteur SBPWSIx n'a pas été exécutée, elle sera annulée par le logiciel Sensor Manager. Voir la procédure <u>Clear commands</u> pour envoyer à nouveau la commande.

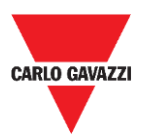

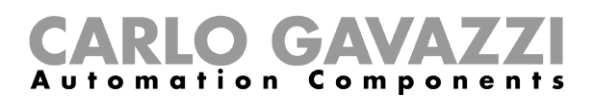

# Show -> Single Sensor Monitor (Afficher -> Moniteur pour capteur unique)

Cette fenêtre montre toutes les communications radio d'un seul capteur. Saisir le numéro du capteur dans la case située près des boutons en bas de la fenêtre. Les fonctions des boutons sont les mêmes que pour les fenêtres **Filtered** et **Not Filtered**.

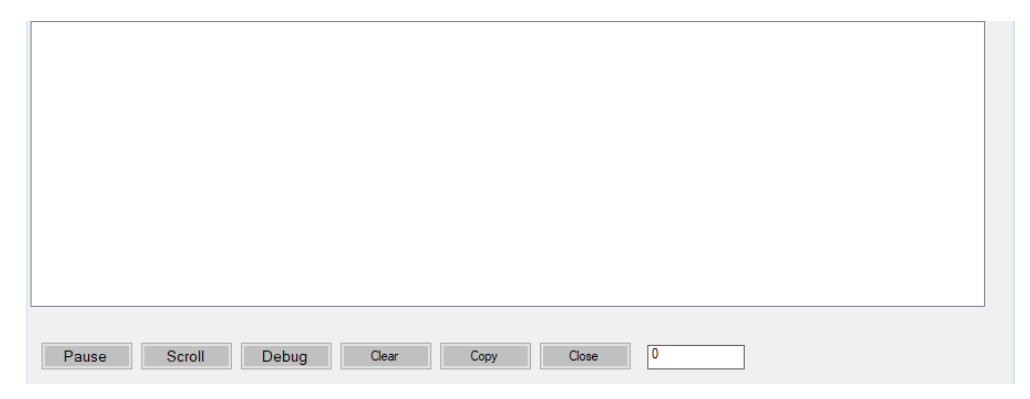

# Show -> Status Filtered Sensors (Afficher -> État des capteurs filtrés)

Affiche une fenêtre où il est possible de sélectionner les données que l'utilisateur veut afficher pour tous les capteurs présents dans la **Liste Filtrée**.

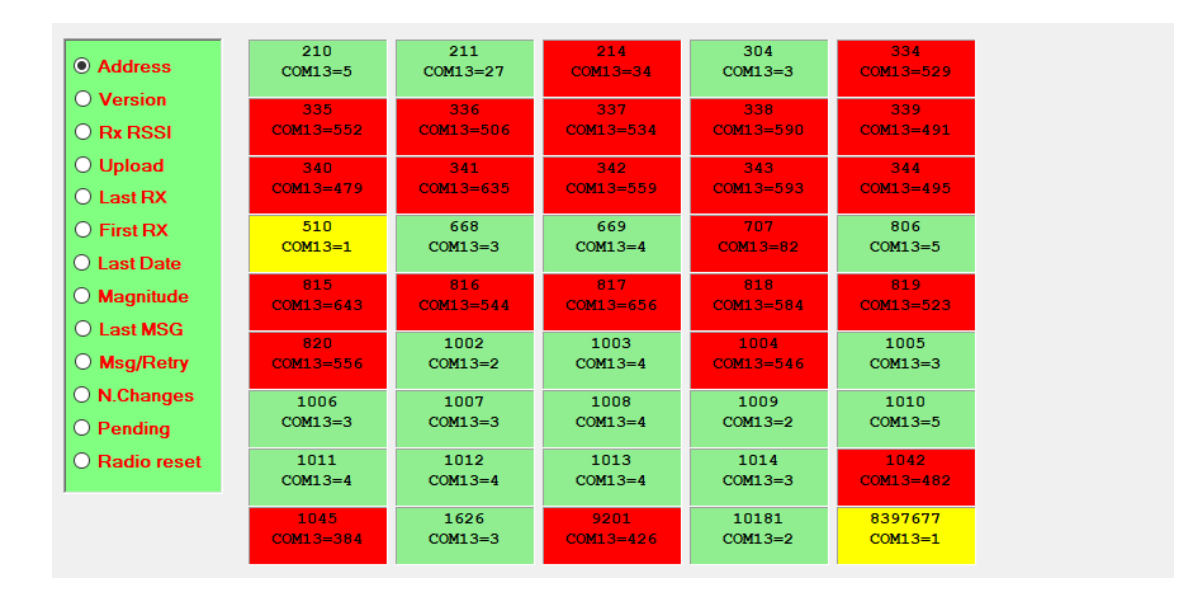

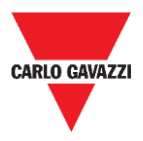

#### **CARLO GAVAZZI** Automation Components

Dans le menu de gauche, il est possible de sélectionner les données affichées dans chaque case de capteur. Les options possibles sont :

| Champ                                    | Description                                                                                                    |  |
|------------------------------------------|----------------------------------------------------------------------------------------------------|--|
| Address (Adresse)                        | Indique le numéro ID du capteur                                                                                                    |  |
| Version                                  | Indique la version du firmware                                                                                                    |  |
| Rx RSSI                                  | Indique la qualité du signal radio du capteur                                                                                                    |  |
| Upload (Télécharger)                     | En cas de mise à niveau du FW, il indique le nombre d'images restantes<br>pour la compléter                                                                                                    |  |
| Last RX (Dernier RX)                     | Indique l'Horodatage de la dernière image du capteur                                                                                                    |  |
| First RX (Premier RX)                    | Indique l'Horodatage de la première image de capteur reçue dans la<br>session en cours                                                                                                    |  |
| Last Date (Dernière<br>date)             | Indique la dernière date reçue du capteur                                                                                                    |  |
| Magnitude                                | Indique la valeur de la magnitude reçue du capteur dans la dernière<br>image reçue                                                                                                    |  |
| Last MSG (Dernier<br>MSG)                | Indique le type de la dernière image reçue (Vide/Occupée/Maintien de connexion)                                                                                                    |  |
| Msg/Retry<br>(Msg/Nouvelle<br>tentative) | Indique le nombre d'images reçues dans la session en cours et le<br>nombre de tentatives (avec ces données, il est simple de comprendre la<br>qualité de la couverture radio, peu de nouvelles tentatives = haute<br>qualité, beaucoup de nouvelles tentatives = mauvaise qualité) |  |
| N.Changes (Nombre de changements)        | Indique le nombre de changements de statut (Libre / Occupé) reçus dans la session en cours                                                                                                    |  |
| Pending (En attente)                     | Affiche les commandes en attente (dans la file d'attente d'envoi)                                                                                                    |  |
| RadioReset<br>(Réinitialisation Radio)   | Indique le nombre de réinitialisations automatiques effectuées par le<br>capteur                                                                                                    |  |

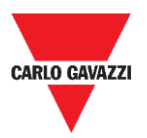

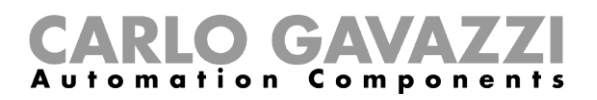

# Onglet Sensor Manager Crypt Key (Clé de cryptage Sensor Manager)

Dans ce menu, l'installateur peut définir la clé AES128 de bout en bout entre les capteurs SBPWSI1 et le concentrateur SBPCWSI1.

N.B : Il est fortement conseillé de définir la clé AES128 avant de terminer le processus d'installation complet.

| 🔻 Carlo Gavazzi S.p.A |      |            |         |      |                          |
|-----------------------|------|------------|---------|------|--------------------------|
| File                  | Port | Management | Options | Show | Sensor Manager Crypt Key |
|                       |      |            |         |      | Set AES128 Key           |
|                       |      |            |         |      | Create AES128 Key        |

Les options possibles sont :

| Bouton                                            | Description                                                                                                    |                                                                                                    |  |
|---------------------------------------------------|----------------------------------------------------------------------------------------------------|----------------------------------------------------------------------------------------------------|--|
| Set the AES128<br>Key (Définir la clé<br>AES128)  | Pour activer/désactiver la communication AES128 de bout en bout dans le senseur SBPWSI1 :                                    |                                                                                                    |  |
|                                                   | Option                                                                                                    | Description                                                                                                    |  |
|                                                   | Factory<br>(default)<br>(Usine (Par<br>défaut))                                                                              | Sélectionner cette option pour établir la communication<br>sans aucune clé.<br>Note : cette option ne doit pas être sélectionnée tant que la<br>communication n'a pas pu être protégée |  |
|                                                   | Personnalisé                                                                                                    | Sélectionner cette option pour définir et activer la<br>communication AES128 de bout en bout selon la clé AES<br>128 fournie                                                           |  |
| Create an AES128<br>key (Créer une clé<br>AES128) | Pour générer de manière aléatoire une nouvelle clé AES128 à utiliser entre les capteurs SBPWSI1 et le concentrateur SBPCWSI1 |                                                                                                    |  |

## **Remarque importante**

## **!!! LA GÉNÉRATION ET L'ENREGISTREMENT DE LA CLÉ AES 128 EST SOUS LA RESPONSABILITÉ DE L'UTILISATEUR !!!**

LA MÊME CLÉ AES 128 DOIT ÊTRE DÉFINIE DANS LE CONCENTRATEUR SBPCWSI1 ET DANS LES CAPTEURS SBPWSIX. VEUILLEZ L'ENREGISTRER CORRECTEMENT

Pour des raisons de sécurité, le logiciel Sensor Manager ne permet pas de voir ou de récupérer la clé AES 128 en cours d'utilisation.

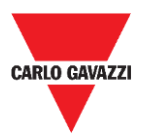

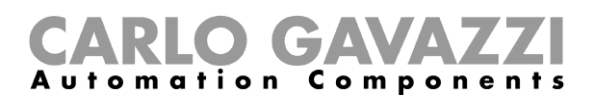

## **Onglet Internet**

#### Note : Ce menu est affiché UNIQUEMENT dans la version du logiciel Sensor Manager Carlo Gavazzi qui fonctionne dans le concentrateur SBPCWSI1.

Dans ce menu, l'installateur peut configurer le paramètre relatif au serveur Cloud Carlo Gavazzi auquel le concentrateur SBPCWSI1 enverra les informations d'occupation collectées à partir des capteurs SBPWSI1.

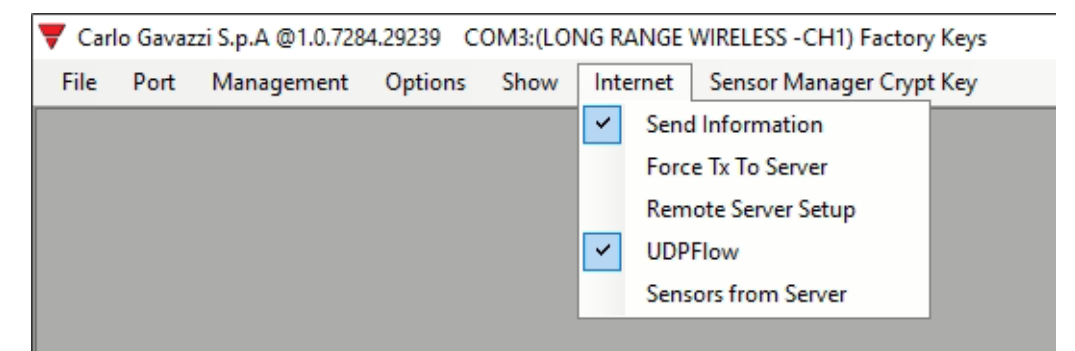

Les options possibles sont :

| Champ                                             | Description                                                                                                    |                                                                                                    |  |
|---------------------------------------------------|----------------------------------------------------------------------------------------------------|----------------------------------------------------------------------------------------------------|--|
| Send Information<br>(Envoyer des<br>informations) | Permet au logiciel Sensor Manager d'envoyer les informations d'occupation collectées par les capteurs au serveur Cloud Carlo Gavazzi. |                                                                                                    |  |
| Force TX to Server<br>(Forcer TX vers<br>serveur) | Force le concentrateur à envoyer les informations au serveur Cloud                                                                    |                                                                                                    |  |
|                                                   | Définit les détails du se                                                                                                    | erveur Cloud :                                                                                           |  |
|                                                   | Champ                                                                                                    | Description                                                                                              |  |
|                                                   | IDGATEWAY                                                                                                    | Indique l'adresse MAC ou IMSI du concentrateur SBPCWSI1                                                  |  |
|                                                   | UDP Remote<br>Address (Adresse<br>UDP à distance)                                                                                     | Pour définir l'adresse IP du serveur Cloud<br>Carlo Gavazzi                                              |  |
| Remote Server<br>Setup (Configuration             | UDP Remote Port<br>(Port UDP à<br>distance)                                                                                           | Pour définir le Port UDP du serveur Cloud                                                                |  |
| du serveur à<br>distance)                         | UDP Local Port<br>(Port UDP local)                                                                                                    | Affiche la valeur standard.<br><i>Remarque : ne pas modifier cette valeur</i>                            |  |
|                                                   | Kalive send<br>interval (Intervalle<br>d'envoi Maintien<br>de connexion)                                                              | Permet de définir la valeur de l'intervalle<br>de maintien de connexion (la valeur par<br>défaut est 20) |  |
|                                                   | Kalive send<br>Threshold (Seuil<br>d'envoi Maintien<br>de connexion)                                                                  | Permet de définir la valeur seuil de maintien de connexion (la valeur par défaut est 20)                 |  |

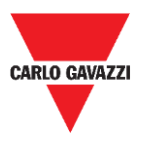

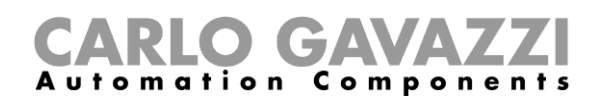

| UDP Flow (Flux<br>UDP)                               | Affiche le flux de la communication entre le concentrateur SBPCWSI1 et le serveur Cloud. Cette fenêtre de diagnostic est utile pour tester la communication entre le concentrateur et le serveur Cloud. |
|------------------------------------------------------|----------------------------------------------------------------------------------------------------|
| Sensor from Server<br>(Capteur depuis le<br>Serveur) | Permet au logiciel Sensor Manager de recevoir la liste des capteurs depuis le serveur                                                                                                    |

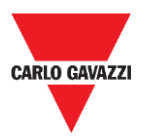

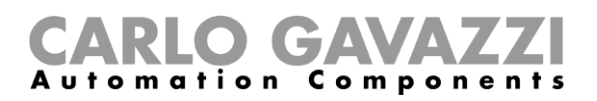

## Propriété intellectuelle

#### Copyright © 2019, CARLO GAVAZZI Controls SpA

Tous droits réservés dans tous les pays.

CARLO GAVAZZI Controls S.p.A. se réserve le droit d'apporter des modifications ou des améliorations à sa documentation sans préavis.